| 本機のしくみ           | 2-2    |
|------------------|--------|
| 本機のしくみと基本操作について  | 2-2    |
| 機能の呼び出しかた        | 2-3    |
| メニュー操作           | 2-4    |
| メインメニューの使いかた     | 2-4    |
| 基本的な機能だけを利用する    |        |
| (シンプルメニュー)       | 2-5    |
| スピンぐるメニュー        | 2-6    |
| スピンぐるメニューについて    | 2-6    |
| スピンぐるメニューを利用する   | 2-7    |
| 機能呼び出し           | 2-9    |
| 簡単な操作で機能を呼び出す    | 2-9    |
| 複数の機能を切り替えて利用する  |        |
| (マルチジョブ機能)       | . 2-10 |
| 待受画面に機能を登録して呼び出す |        |
| (デスクトップショートカット)  | 2-11   |
| アイコン一覧から機能を呼び出す… | . 2-12 |

| サブディスプレイ        | 2-13 |
|-----------------|------|
| サブディスプレイについて    | 2-13 |
| サブディスプレイを活用する   | 2-14 |
| マナーについて         | 2-21 |
| マナーモード/電波Offモード | 2-21 |
| モーションコントロール     | 2-22 |
| モーションコントロールについて | 2-22 |
| その他の基本操作        | 2-24 |
| その他の基本操作        | 2-24 |
| ダブルナンバー         | 2-25 |
| ダブルナンバーを利用する    | 2-25 |
| モードについて         | 2-26 |
| 便利な機能           | 2-28 |

2

基本操作

2.1

2

基本操作

# 本機のしくみと基本操作について

#### 本機の操作方法

本機は、次の方法で操作を行うことができます。

#### ボタン操作

ボタンを押して操作する方法です。本機の すべての操作が行えます。

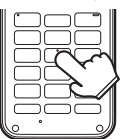

#### ■ベクターパッド

本機は、マルチガイドボタン部分がセン サー(ベクターパッド)になっており、押 す強さによってスクロールの速さが変化し ます。ベクターパッドをぐるっとなぞるこ とで、便利なメニュー(スピンぐるメ ニュー)を表示することができます。

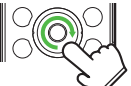

ベクターパッドは、端の方を押さえて操作するとカーソルが反応しないことや、動作が遅くなることがあります。ベクターパッドの中央寄りを押さえて操作をしてください。

### モーションコントロール

本機を振ったり回転させて操作する方法で す。機能を呼び出したり、文字や画像の拡 大/縮小、コンテンツ選択などが行えま す。(あらかじめ設定が必要です。)

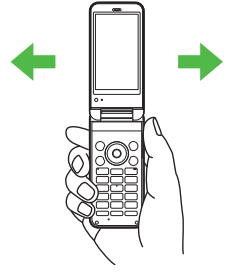

#### データの保存場所について

メモリカードを取り付けているとき、本機 で撮影した静止画やダウンロードしたデー タなどは、メモリカードに優先的に保存さ れます。(各機能の設定で変更することが できます。)

- マイ絵文字、デコレメールテンプレートは 本体に保存されます。
- ●メモリカードを取り付けていないときは、 自動的に本体に保存されます。

タッチ操作(サブディスプレイ)

本機のサブディスプレイは、タッチ操作で 情報を表示したり、画面を切り替えること ができます。

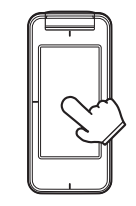

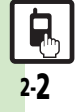

2

基本操作

# 機能の呼び出しかた

本機は、いろいろな方法で機能を呼び出すことができます。目的に応じて使い分けてください。

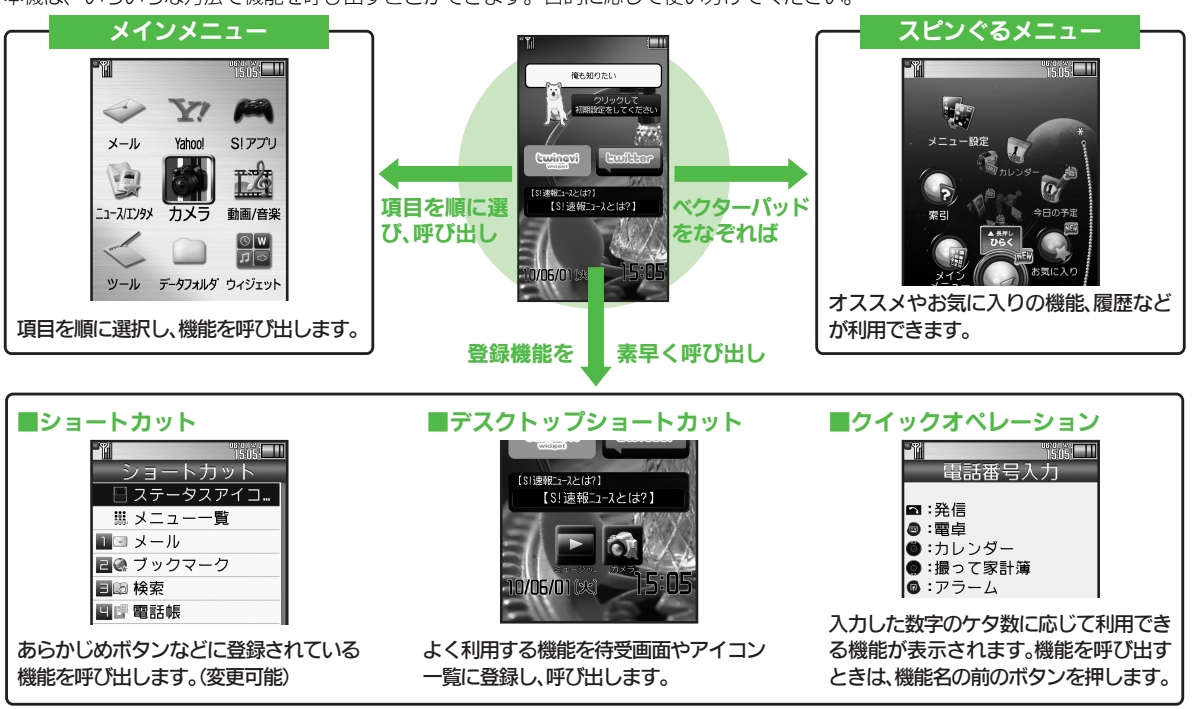

●機能の利用中にショートカットで他の機能を呼び出し、切り替えて利用することもできます。

# メニュー操作

# メインメニューの使いかた

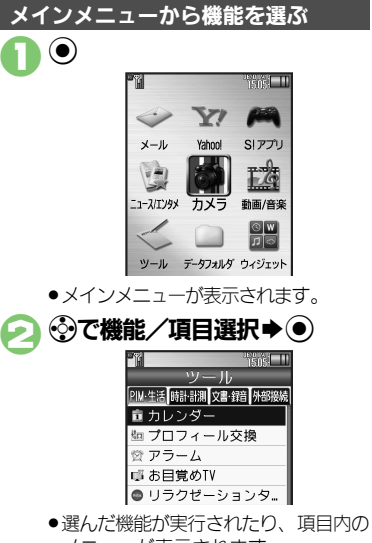

メニューが表示されます。 • 項目内のメニューが表示されたとき は、③で項目を選び、●を押します。

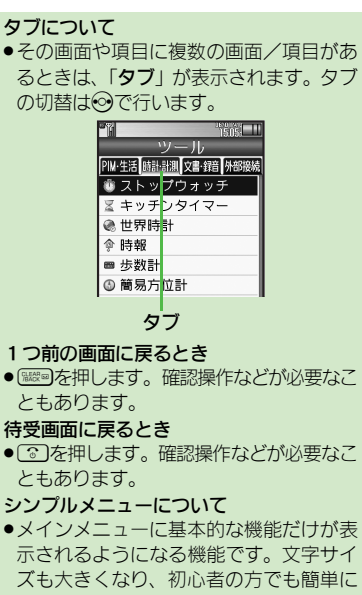

お使いいただけます。

メインメニュー項目について

| メール         メールを利用します。           Yahoo!         インターネットに接続し<br>ます。           S!アプリ         ゲームなどのアプリを利<br>用します。           ニュース/エンタ>         情報ツールを利用します。           カメラ         博和じーや動画を撮影しま<br>す。           動画/音楽         静創一音楽サービスを利<br>用します。           サール         便利な機能を利用します。           ウール         便利な機能を利用します。           データフォルダ         静止画などのデータを確<br>認します。           ウィジェット和         ドバイルウィジェットを<br>利用します。           マレビを視聴します。         マレビを視聴します。           取り、         ラレビを視聴します。           酸定         いろいろな設定をします。 |           |              |
|----------------------------------------------------------------------------------------------------|-----------|--------------|
| Yahoo!     インターネットに接続し<br>ます。       S!アプリ     ゲームなどのアプリを利<br>用します。       ニュース/エンタメ     情報ツールを利用します。       カメラ     静止曲や動画を撮影しま<br>す。       動画/音楽     静山子音楽サービスを利<br>用します。       ツール     便利な機能を利用します。       データフォルダ     静止画などのデータを確<br>認します。       ウィジェットを<br>利用します。     デバイルウィジェットを<br>利用します。       TV     ラレビを視聴します。       電話機準の機能を利用しま<br>ます。     電話関連の機能を利用しま<br>ます。       設定     いろいろな設定をします。                                                                                                    | メール       | メールを利用します。   |
| ます。       S!アブリ     ゲームなどのアブリを利用します。       ニュース/エンタメ     情報ツールを利用します。       カメラ     静止画や動画を撮影します。       動画/音楽     動画/音楽サービスを利用します。       ツール     便利な機能を利用します。       データフォルダ     静止画などのデータを確認します。       ウィジェット     モバイルウィジェットを利用します。       TV     テレビを視聴します。       電話機能     電話関連の機能を利用します。       設定     いろいろな設定をします。                                                                                                    | Yahoo!    | インターネットに接続し  |
| S!アプリ     ゲームなどのアプリを利用します。       ニュース/エンタメ     情報ツールを利用します。       カメラ     静止曲や動画を撮影します。       動画/音楽     動画/音楽サービスを利用します。       ツール     便利な機能を利用します。       データフォルダ     静止画などのデータを確認します。       ウィジェット     ドバイルウィジェットを利用します。       マレイを視聴します。     マレビを視聴します。       電話機能     電話関連の機能を利用します。       設定     いろいろな設定をします。                                                                                                    | Turioo.   | ます。          |
| 用します。       ニュース/エンタメ     情報ツールを利用します。       カメラ     静止画や動画を撮影します。       動画/音楽     動画/音楽サービスを利用します。       ツール     便利な機能を利用します。       データフォルダ     静止画などのデータを確認します。       ウィジェット     モバイルウィジェットを利用します。       TV     テレビを視聴します。       電話機準の機能を利用します。     電話関連の機能を利用します。       設定     いろいろな設定をします。                                                                                                    | ミマプリ      | ゲームなどのアプリを利  |
| ニュース/エンタメ       博報ツールを利用します。         カメラ       静止画や動画を撮影します。         動画/音楽       動画/音楽サービスを利用します。         ツール       便利な機能を利用します。         データフォルダ       静止画などのデータを確認します。         ウィジェット       ドバイルウィジェットを利用します。         マレイン       テレビを視聴します。         マレイン       ラレビを視聴します。         電話機能       電話関連の機能を利用します。         設定       いろいろな設定をします。                                                                                                    | 5.7 7 5   | 用します。        |
| カメラ         静止回や動画を撮影しま<br>す。           動画/音楽         動画/音楽サービスを利<br>用します。           ツール         便利な機能を利用します。           データフォルダ         静止回などのデータを確<br>認します。           ウィジェットの         Fバイルウィジェットを<br>利用します。           マレ         ラレビを視聴します。           電話機能         電話関連の機能を利用し<br>ます。           設定         いろいろな設定をします。                                                                                                    | ニュース/エンタメ | 情報ツールを利用します。 |
| す。       動画/音楽     動画/音楽サービスを利用します。       ツール     便利な機能を利用します。       データフォルダ     静止画などのデータを確認します。       ウィジェット     モバイルウィジェットを利用します。       マレビを視聴します。     テレビを視聴します。       TV     テレビを視聴します。       電話機能     電話関連の機能を利用します。       設定     いろいろな設定をします。                                                                                                    | サイリ       | 静止画や動画を撮影しま  |
| 動画/音楽サービスを利用します。           ツール         便利な機能を利用します。           データフォルダ         静止画などのデータを確認します。           ウィジェット         デバイルウィジェットを利用します。           マレビを視聴します。         マレビを視聴します。           電話機能の         電話関連の機能を利用します。           設定         いろいろな設定をします。                                                                                                    | 377       | す。           |
| 別し、日本     用します。       ツール     便利な機能を利用します。       データフォルダ     静止画などのデータを確認します。       ウィジェット     モバイルウィジェットを利用します。       TV     テレビを視聴します。       電話機能     電話関連の機能を利用します。       設定     いろいろな設定をします。                                                                                                    | 動画 / 辛寒   | 動画/音楽サービスを利  |
| ツール     便利な機能を利用します。       データフォルダ     静止画などのデータを確認します。       ウィジェット     ドバイルウィジェットを利用します。       マレイシャット     モバイルウィジェットを利用します。       TV     テレビを視聴します。       電話機能の     電話関連の機能を利用します。       設定     いろいろな設定をします。                                                                                                    | 到四/日本     | 用します。        |
| データフォルダ     静止画などのデータを確<br>認します。       ウィジェット     デバイルウィジェットを<br>利用します。       TV     ラレビを視聴します。       電話機能     電話関連の機能を利用し<br>ます。       設定     いろいろな設定をします。                                                                                                    | ツール       | 便利な機能を利用します。 |
| 認します。       ウィジェット     モバイルウィジェットを<br>利用します。       TV     テレビを視聴します。       電話機能     電話関連の機能を利用し<br>ます。       設定     いろいろな設定をします。                                                                                                    | データフォルダ   | 静止画などのデータを確  |
| ウィジェット     モバイルウィジェットを<br>利用します。       TV     テレビを視聴します。       電話機能     電話関連の機能を利用し<br>ます。       設定     いろいろな設定をします。                                                                                                    | 5 554105  | 認します。        |
| 利用します。       TV     テレビを視聴します。       電話機能     電話関連の機能を利用します。       設定     いろいろな設定をします。                                                                                                    | ウィジェット    | モバイルウィジェットを  |
| TV         テレビを視聴します。           電話機能の         電話関連の機能を利用します。           設定         いろいろな設定をします。                                                                                                    | 9491919   | 利用します。       |
| 電話関連の機能を利用します。           設定         いろいろな設定をします。                                                                                                    | TV        | テレビを視聴します。   |
| ます。<br>設定 いろいろな設定をします。                                                                                                    | 雷託機能      | 電話関連の機能を利用し  |
| 設定 いろいろな設定をします。                                                                                                    |           | ます。          |
|                                                                                                    | 設定        | いろいろな設定をします。 |

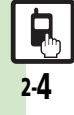

基本操作

メニュー操作

基本操作

# 基本的な機能だけを利用する(シンプルメニュー)

#### シンプルメニューのはたらき

シンプルメニューに設定すると、基本的な 機能だけが表示されるようになります。

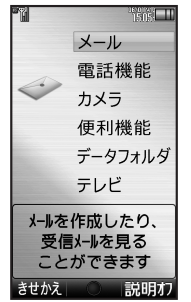

- ●画面に表示される文字が太くなり、文字サ イズも「★」に設定されます。
- ●時計/カレンダー表示が「時計(大)」に設定されます。

| ■シンプルメニ: | ューで使用できる機能                                                                                                    |
|----------|----------------------------------------------------------------------------------------------------|
| メール      | 受信ボックス、新規作成、<br>下書き、デコレメールテン<br>プレート、送信済みボック<br>ス、未送信ボックス、SMS<br>新規作成                                                        |
| 電話機能     | 電話帳、新規登録、通話履<br>歴、簡易留守再生、簡易留<br>守設定、留守番電話再生、<br>オーナー情報、楽ともリン<br>ク、スピードダイヤル/<br>メール                                           |
| カメラ      | 静止画撮影、動画撮影、お<br>まかせアルバム、バーコー<br>ドリーダー、名刺読み取<br>り、ラクラク瞬漢ルーペ、<br>画像レビュー                                                        |
| 便利機能     | カレンダー、プロフィール<br>交換、アラーム、電卓、壁<br>紙・着信音、スマートリン<br>ク辞書、メモ帳、S! GPS<br>ナビ、歩数計、簡易方位<br>計、S!ともだち状況、S!-<br>斉トーク、ダブルナンバー<br>設定、メニュー切替 |
| データフォルダ  | _                                                                                                    |
| テレビ      |                                                                                                    |
| ●待受画面ででき | るおもなボタン操作は、基                                                                                                    |

本的に標準メニューと同様です。

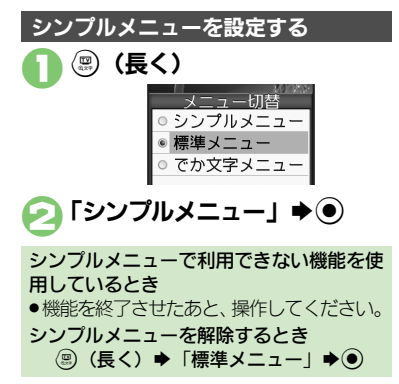

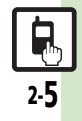

### スピンぐるメニュー

# スピンぐるメニューについて

#### スピンぐるメニューでで<u>きること</u>

スピンぐるメニューはベクターパッドをぐ るっとなぞると表示されるメニューです。 時刻や状況によって本機がオススメする機 能や、よく使うお気に入りの機能、いろい ろな履歴などをなぞって選び、利用するこ とができます。

●待受画面だけでなく、機能の利用中でも表示されます。機能の利用中にスピンぐるメニューを表示すると、そのとき使用できるメニュー項目も表示されます。

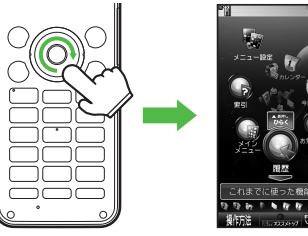

スピンぐるメニュー

#### スピンぐるメニューのしくみ

スピンぐるメニューは次のようなしくみに なっています。(例:待受画面からの表示例) ●お気に入りは、本機を使い始めた翌日から 表示されます。

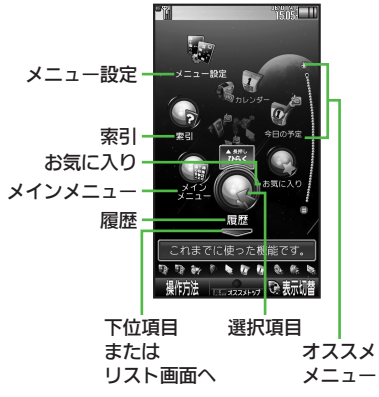

 スピンぐるメニュー表示中に区ゴノ(世話)を押 すと、左/右に7項目ずつ移動します。ま た●(長く)を押すと、スピンぐるメニュー 起動時の選択項目に移動します。

#### ■画面の切り替え

「---」表示時に②を押すと、下位項目や リスト画面が表示されます。「---」表示 時に③を押すと、上の階層に戻ります。

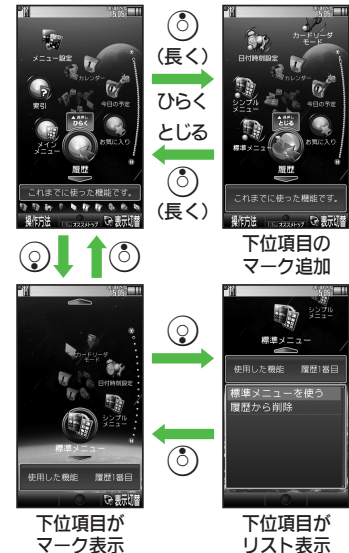

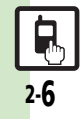

基本操作

スピンぐるメニュー

# スピンぐるメニューを利用する

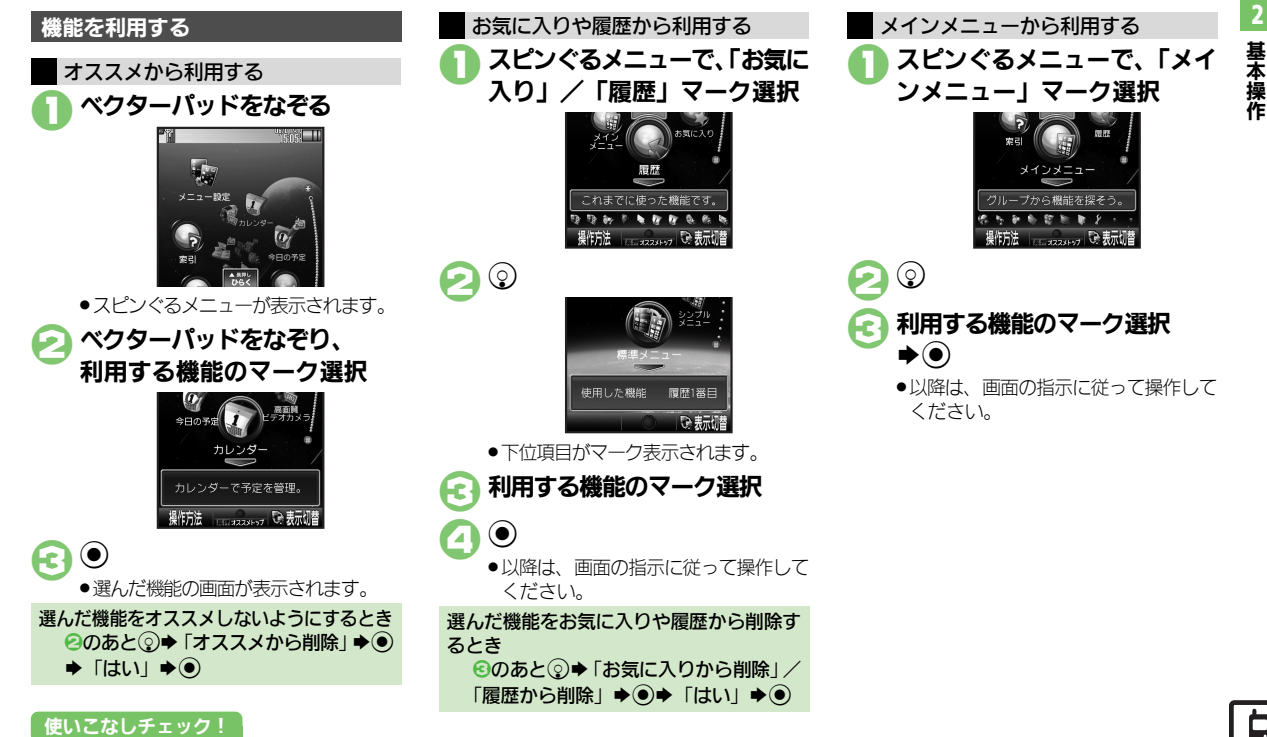

◎ 使用 ●お気に入りを並べ替えたい●お気に入りをすべて削除したい●履歴をすべて削除したい●削除したオススメを元に戻したい (ピア P.2-28)

#### スピンぐるメニュー

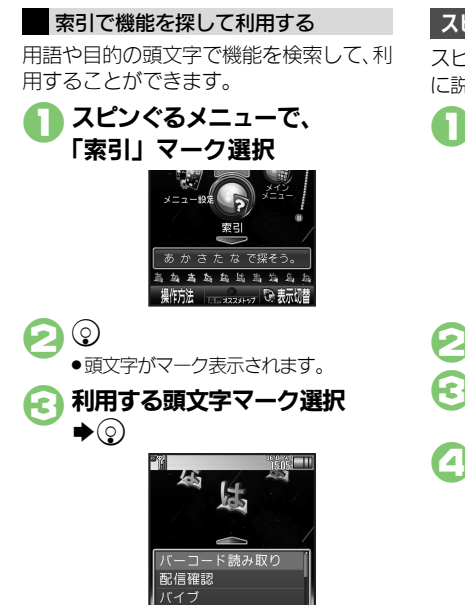

スピンぐるメニューのはたらきを設定する

スピンぐるメニューを初期化する操作を例 に説明します。

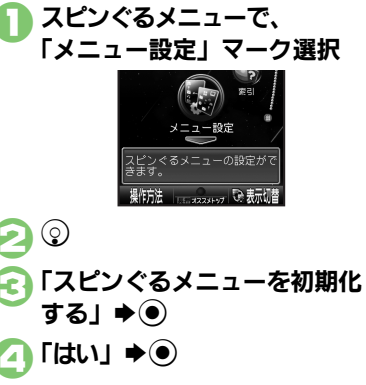

スピンぐるメニューの表示を変更する

スピンぐるメニューの画面で⊙を押すた び、直線表示⇔らせん状表示に切り替わ ります。直線に並ぶように表示したとき、 下位項目やリスト画面は⊙で、上位項目 は⊙で表示します。

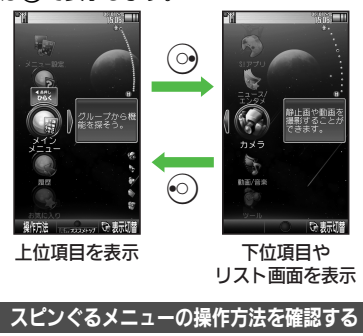

スピンぐるメニューの画面で回を押すと、 操作方法を確認することができます。

以降は、画面の指示に従って操作してください。

#### 使いこなしチェック!

⑦で機能選択⇒●

基本操作

甚

一本操作

# 簡単な操作で機能を呼び出す

#### リストから選んで機能を呼び出す

あらかじめ登録されている機能のリストを 表示して、そこから機能を呼び出します。 (ショートカット)

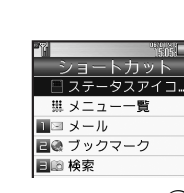

- データやフォルダを登録するとき ②で番号選択◆◎◆「データ登録」◆● ◆データ/フォルダ選択◆●
- フォルダを登録するときは、このあと「このフォルダを設定」を選び、
   を押します。

### ボタンを長く押して機能を呼び出す

待受画面で@、 ② ②を長く押すと、あらか じめ登録されている次の機能を呼び出すこ とができます。(キーショートカット)

S!メール作成画面表示
 PCサイトブラウザメニュー表示

③ プロフィール交換画面表示

Bluetooth<sup>®</sup> On ∕ Off
 Second Second Se

◎ アイコン一覧表示(前回ページ)

⑦ ファミリンクリモコン起動
 ○

# ● 登録されている機能を変更する ③ (長く) に電卓を登録する方法を例に 説明します。 ● ● 「設定」 ● ● ● ● 「本体・メモリカード」 ? 「キーショートカット設定」 ● ● ● 「 ● 長押し」 ● ● ご 「通常アプリから登録」 ● ● ④ 「ツール」 ● ● ● PIM・生活画面で 「雷卓」 ● ●

ブックマークを登録するとき  $\odot$ で「ブックマークから登録」  $\bullet$   $\bullet$  ブックマーク選択  $\bullet$   $\bullet$   $\bullet$  [はい]  $\bullet$   $\odot$ 赤外線通信 やシークレットモードなどの On/Offを登録するとき  $\odot$ で「その他から登録」  $\bullet$   $\odot$  ◆ 機能選 訳  $\bullet$   $\odot$ 登録されている機能を解除するとき  $\odot$ で「解除」  $\bullet$   $\odot$ 

#### 使いこなしチェック!

◎ 🕅 ●ショートカットの割り当てを変更したい●ショートカットを初期化したい(CP P.2-28)

2

基本操作

# 複数の機能を切り替えて利用する(マルチジョブ機能)

### マルチジョブ機能のはたらき

ショートカットに登録されている機能を他の操作中に呼び出して利用できます。

インターネット利用中

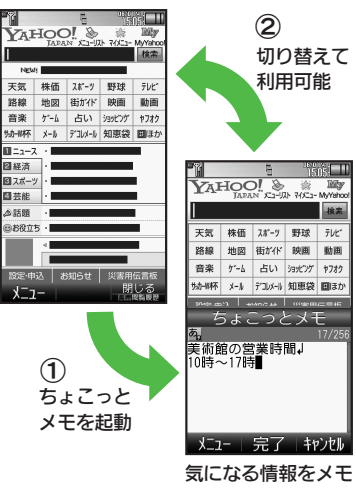

マルチジョブ機能を利用する

操作中に®

文字入力画面や電話番号入力(ダイヤル)画面では、<br/>
⑧を長く押します。

| - 11 - 11 - 11 - 11 - 11 - 11 - 11 - 1 |          |          | 15.05 |   |
|----------------------------------------|----------|----------|-------|---|
| 1                                      | ノヨー      | トカ       | ット    | - |
|                                        | ステー      | タスス      | アイコ   | I |
|                                        | メニュ      | 5        | 覧     |   |
| 1 🖂                                    | メール      |          |       |   |
| E@                                     | ブック      | <b>マ</b> | ל     |   |
| 318                                    | 検索       |          |       |   |
| ЧВ                                     | 電話帳      |          |       |   |
| 50                                     | データ      | フォノ      | レダ    |   |
| Б                                      | 名刺読      | み取り      | 2     |   |
| 7 🔳                                    | ちょこ      | っと       | メモ    |   |
| 日主                                     | カレン      | ダー       |       |   |
| 9 🖩                                    | 電卓       |          |       |   |
| 口贷                                     | アラー      | 4        |       |   |
|                                        | $\frown$ |          |       |   |

機能選択⇒●

●選んだ機能の画面が表示されます。

🧃 機能を切り替えるとき 🖙 🖻

### □●マルチジョブ機能終了

●確認画面が表示されたときは、画面の 指示に従って操作してください。

 一部の設定画面では、マルチジョブ機能が 利用できないことがあります。

 「ペ」(ゴールド)が表示されているときは、 マルチジョブ機能が利用できません。

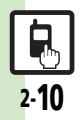

# 待受画面に機能を登録して呼び出す(デスクトップショートカット)

機能やデータの画面から登録するとき

●サブメニューに「ショートカットを貼る」

待受画面に機能やデータのアイコンを貼り 付け、アイコンを選ぶだけで目的の機能や データを呼び出せる機能です。

待受画面に機能やデータを登録する

 ○ ● (□) ● (□) ● (□)

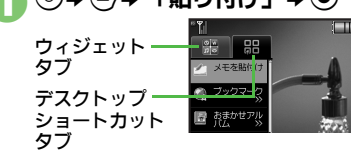

2 登録する機能やデータ選択 ●●

アイコンが表示されます。

 「>>」は、下の階層にさらに機能など があることを示しています。

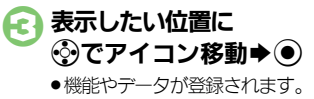

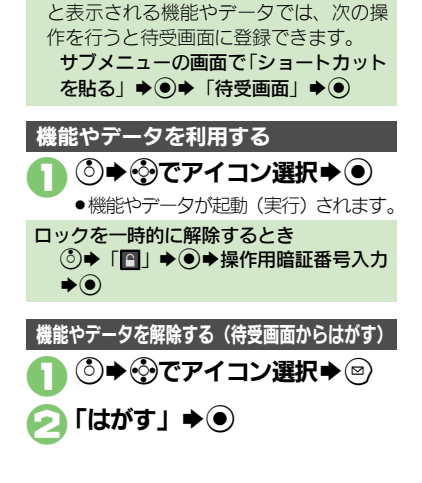

使いこなしチェック!

○使用●アイコンを整列したい●アイコンの表示位置を変更したい●アイコンを前面/背面に移動したい●アイコンをまとめて解除したい●アイコン ロックしたい(ピアP.2-28)

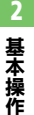

甚

Ξ

操作

# アイコン一覧から機能を呼び出す

機能やデータ、モバイルウィジェットをア イコン一覧に登録しておけば、簡単な操作 で呼び出すことができます。

### アイコン一覧に機能などを登録する

- 最大件数まで登録されているページのときは、あらかじめアイコンの登録を解除してから操作してください。
- インストールしたモバイルウィジェットは、
   自動的に登録されます。

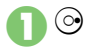

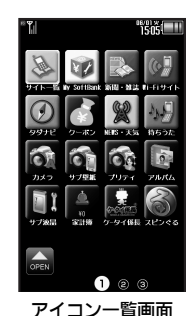

● (一) (●を押すと、次/前のページに切り替わります。(「ページ1」で)のを押すと、待受画面が表示されます。)

### 使いこなしチェック!

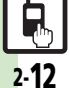

塗● ●アイコンを移動したい●アイコンをまとめて解除したい●ページ名を変更したい●アイコンを非表示にしたい ほか (どをP.2-29)

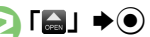

- 🔁 😳タブ選択
- ▶ 登録する機能など選択 ▶
  - アイコンが表示されます。
- 「>>」は、下の階層にさらに機能など があることを示しています。

# ④ 表示したい位置に登で移動 ● ●

●機能などが登録されます。

#### 機能やデータの画面から登録するとき

- サブメニューに「ショートカットを貼る」 と表示される機能やデータでは、次の操作を行うとアイコン一覧に登録できます。
   サブメニューの画面で「ショートカットを貼る」 ◆ ● ◆ ページ選択◆ ● ◆ 表示 位置選択◆ ●
- アイコン一覧が5ページ以上あるとき
- ●のあと、確認画面が表示されます。「はい」または「いいえ」を選び、●を押します。
- ■確認画面表示中に◎を押すと、以降の確認画面の表示を設定できます。

### 機能などを利用する

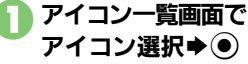

● (一) (●を押すと、次/前のページに切り替わります。(「ページ1」で(●を押すと、待受画面が表示されます。)

前回表示したページを表示するとき ○(長く)

アイコン非表示を一時的に解除するとき 【アイコン一覧画面】「●」 → ● → 操作 用暗証番号入力 → ●

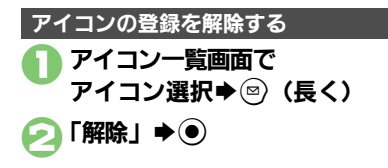

基本操作

# サブディスプレイについて

本機は大型のサブディスプレイを搭載して おり、クローズポジションのまま、いろい ろな機能や情報を利用/確認することがで きます。またサブディスプレイ部はタッチ パネルとなっているため、指で触れたりな ぞったりして操作することができます。

### サブディスプレイでできること

サブディスプレイの待受画面(ホームパ ネル)では、お好みの壁紙を設定したり、 いろいろな機能や情報を貼り付けて利用/ 確認できます。ホームパネルからタッチパ ネル操作で、詳細画面を確認することもで きます。

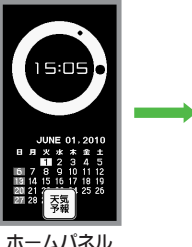

### 

### タッチパネル操作について

タッチパネル操作を行うときは、 **ニ**を押します。

- ■を押すたびにタッチパネルの有効/無効が切り替わります。
- ●を長く押すと、サブディスプレイも誤動 作防止が設定されます。

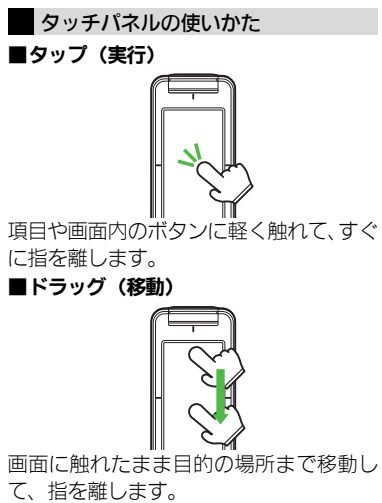

#### ■フリック(画面の移動)

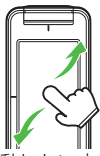

画面に触れて移動したい方向に軽く指をは じきます。

#### タッチパネル利用時のご注意

- 次のような操作を行うと、動作しないことがあります。
- ■手袋をした指や爪先での操作
- ■ペン、ボールペン、鉛筆など先の尖った ものでの操作
- ■水分が付着した状態での操作
- ■異物をタッチパネルに載せたままでの操作
- 誤動作の原因となりますので、次の点に ご注意ください。
- ■濡れた指で操作しない
- ■タッチパネルに水滴が付いている状態で 操作しない
- ■強く押し過ぎない
- タッチパネルに、市販のシールなどを貼らない
- ●タッチパネルで思うように操作できない ときは、タッチパネル補正(℃了 P.2-30) を行ってください。

#### 使いこなしチェック!

◎ ●画面をタップしたときに振動させたい●タッチパネルを補正したい(ご) P.2-30)

# サブディスプレイを活用する

#### ホームパネルについて

クローズポジションの待受状態(ホーム パネル)では、時計などの壁紙(コンテン ツ)が表示されています。

オーブンポジション時は、待受画面で▲(長く)を押すと表示されます。(メインディスプレイは、消灯します。)

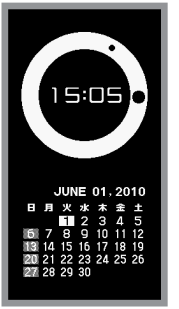

### ホームパネル

ホームパネルの壁紙(コンテンツ)を変更したり、ウィジェットや各種情報のアイコンを登録することもできます。

#### 暗くてサブディスプレイが見づらいとき ● ■ を押すと、サイドライトが点灯します。 再度 ■ を押すと消灯します。(点灯中、 しばらく操作をしないと、自動的に消灯 します。)

#### ホームパネルを切り替える

ホームパネルは3つあり、目的に応じて切 り替えて使用することができます。 ホームパネルを切り替えるときは、■■を 押すか、■■を押したあと、左右にフリッ クします。

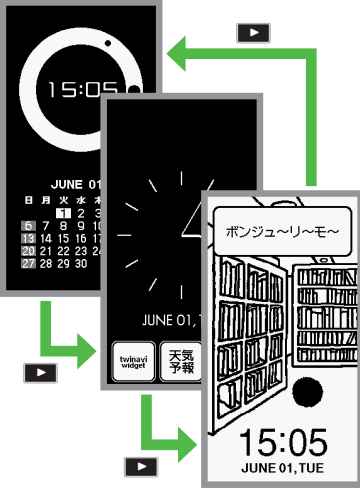

# ホームパネルごとに異なった設定を行うことができます。

#### インフォメーションを確認する

電話に出なかったり、メール着信などがあると、ホームパネルにインフォメーション が表示されます。

設定している壁紙(コンテンツ)によっては、コンテンツ内でインフォメーションが表示されるものもあります。

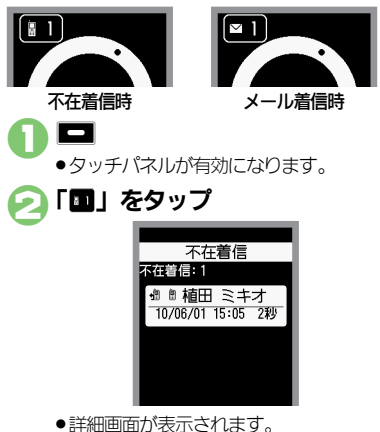

2

基本操作

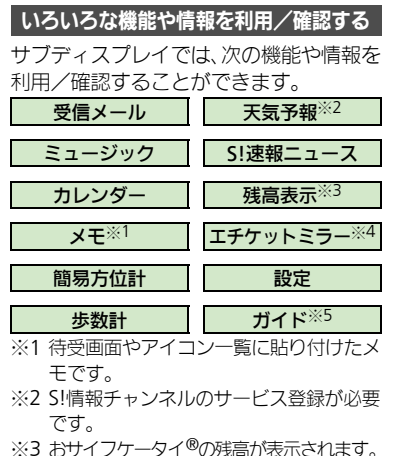

- ※3 おり1 ノノータ1 の残高の表示されます。 ※4 サブディスプレイが鏡のようになります。
- ※5 サブディスプレイの操作方法が表示されます。

ホームパネルで 二
 タッチパネルが有効になります。
 「メニュー」をタップ
 「メニュー」をタップ
 「※二、●
 ●
 ●
 ●
 ●
 ●
 ●
 ●
 ●
 ●
 ●
 ●
 ●
 ●
 ●
 ●
 ●
 ●
 ●
 ●
 ●
 ●
 ●
 ●
 ●
 ●
 ●
 ●
 ●
 ●
 ●
 ●
 ●
 ●
 ●
 ●
 ●
 ●
 ●
 ●
 ●
 ●
 ●
 ●
 ●
 ●
 ●
 ●
 ●
 ●
 ●
 ●
 ●
 ●
 ●
 ●
 ●
 ●
 ●
 ●
 ●
 ●
 ●
 ●
 ●
 ●
 ●
 ●
 ●
 ●
 ●
 ●
 ●
 ●
 ●
 ●
 ●
 ●
 ●
 ●
 ●
 ●
 ●
 ●
 ●
 ●
 ●
 ●
 ●
 ●
 ●
 ●
 ●
 ●
 ●
 ●
 ●
 ●
 ●
 ●
 ●
 ●
 ●
 ●
 ●
 ●
 ●
 ●
 ●
 ●
 ●
 ●
 ●
 ●
 ●
 ●
 ●
 ●
 ●
 ●
 ●
 ●
 ●
 ●
 ●
 ●
 ●
 ●
 ●

戻る

メニュー画面

「終了

- 利用/確認する機能/情報を タップ

   ガイド

   サイドボタンの働き

   サイドボタンの働き

   サフ表示機能

   サス示機能

   サス示機能

   サス示機能

   サス示機能

   サス示機能

   サス示機能

   サス示機能

   サス示機能

   サス示機能

   サステス機能

   サステス機能

   サステス機能

   サステス機能

   サステス機能

   サステス機能

   サステス機能

   サステス機能

   サステス機能

   サステストの振振

   レステム・ション

   ド級市の広急
- ●詳しい情報などが表示されます。
- ●情報によっては、フォルダ画面や一覧 画面が表示されることがあります。このときは、続けて確認するフォルダや 情報をタップします。
- 前の画面に戻るときは「戻る」を、ホームパネルに戻るときは、「終了」をタップします。

#### 使いこなしチェック!

○使用 ●ホームパネルの壁紙を変更したい●着信時などの表示を変更したい●着信時に相手を表示しない●充電時の時計表示を変更したい●オープンボジション時の表示を変更したい ほか (ピア.2-29~P.2-30)

2-16

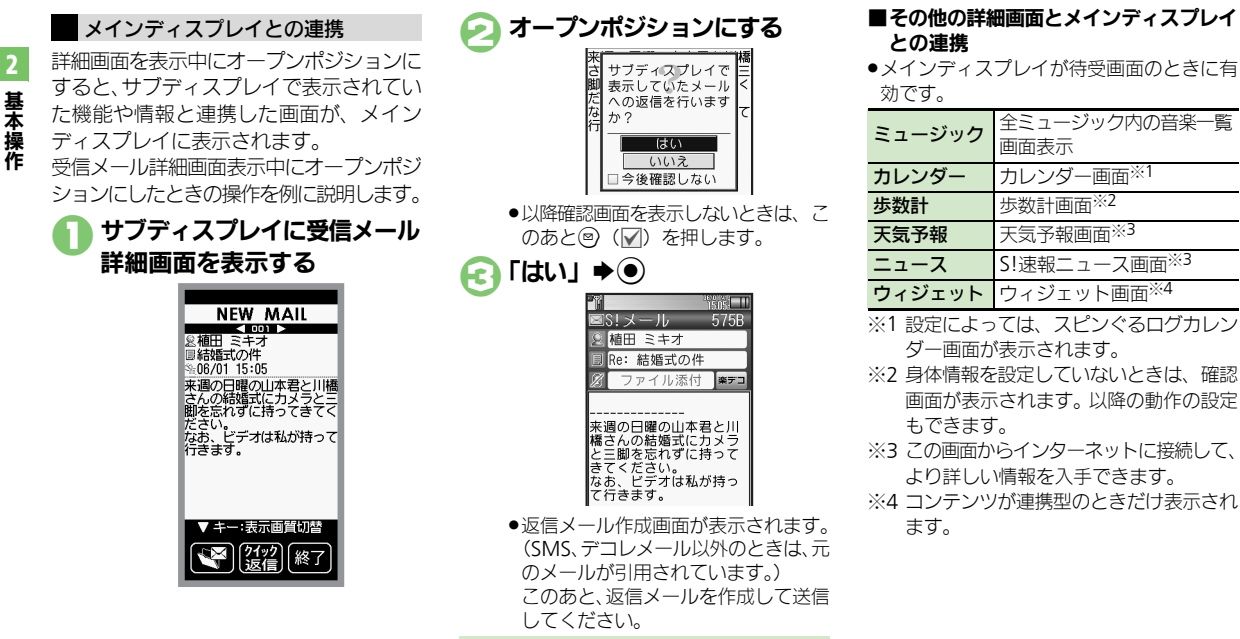

返信メールを作成せずに確認だけを行うとき ⑥で「いいえ」 ◆●

全ミュージック内の音楽-

カレンダー画面※1

步数計面面<sup>※2</sup>

天気予報画面※3

S! 谏報ニュース画面※3

ウィジェット画面※4

面面表示

![](_page_16_Figure_0.jpeg)

基本操作

![](_page_16_Figure_1.jpeg)

■受信メール

| NEW MAIL     |
|--------------|
|              |
|              |
|              |
| 変通の口間の山本君と川橋 |
| 未過の日曜の田本名と川倫 |
| 脚を忘れずに持ってきてく |
| ださい。         |
| なお、ビナオは私か持って |
| 1169.2       |
|              |
|              |
|              |
| ▼ キー:表示画質切替  |
|              |
| ▲ 2192 終了    |
|              |

- ●「**クイック返信**」をタップしたあと、利用す る定型文をタップすると、返信できます。
- ●「 | をタップすると、一覧画面が確認でき ます。(「

  「

  」は、
  インフォメーションから 受信メールを確認したときに表示されます。)
- ●「続き受信」をタップすると、メールの続き を受信できます。
- ●■を押すと、画質が切り替わります。
- ●デコレメールや画像が添付されたメールな どのときは、見づらいことがあります。

■ミュージック

![](_page_16_Picture_10.jpeg)

- をタップすると次の曲に進みます。
- ●「■」/「■」をタップすると、一時停 止/再生ができます。
- ◀ / ▶ で音量調節ができます。
- ●サイドライトを点灯するときは、▲■を長く ラッグやフリックで確認できます。 押してください。

| ■カレンダ- | -                                                                                                    |
|--------|----------------------------------------------------------------------------------------------------|
|        | <ul> <li>≪ 2010/06/01(火) ⇒</li> <li>写真の日</li> </ul>                                                        |
|        | 日月火水 * 金 土<br>1:2 3 4 5<br>6 7 8 9 10 11 12<br>13 14 15 16 17 18 19<br>20 21 22 23 24 25 26<br>27 28 29 30 |
|        | ¥15:00 会議<br>@19:00 待ち合わせ                                                                                  |
|        | 戻る 終了                                                                                                    |

- ●「 【【」をタップすると曲の最初に戻り、「 ▶ 」 ●「 【【」/「 ▶」をタップすると、前月/翌月 が表示されます。
  - ●「【 | /「】 | をタップすると、前日/翌日の スケジュールが表示されます。
  - ●隠れているスケジュールがあるときは、ド

![](_page_17_Picture_0.jpeg)

■エチケットミラー

![](_page_18_Picture_2.jpeg)

■設定

![](_page_18_Picture_4.jpeg)

- ●「タッチパネル補正」をタップすると、タッ チパネル補正が行えます。(以降は画面の指 示に従って操作してください。)
- 次の操作を行うと、ホームパネルのアイコンの移動や削除ができます。

「移動モード」をタップ◆変更するパネル をタップ◆アイコンをドラッグ◆「確定」 をタップ

 削除するときは、アイコンを「圖」にド ラッグします。

![](_page_18_Picture_10.jpeg)

 ドラッグやフリックで、前後の情報が確認 できます。

基本操作

ホームパネルにウィジェットなどを登録する ホームパネルに時計やウィジェット、各種 情報のアイコンを表示・登録できます。 ●各種情報のアイコンをタップすると、詳細 画面を簡単に表示できるものもあります。 ●設定した壁紙によっては、ウィジェットや アイコンを貼れないエリアがあります。 ●▶「設定」▶● 音・表示設定画面で 「サブディスプレイ設定」 **▶**) 「ホームパネル設定」⇒● 🔼 「パネル1 貼付」~ 「パネル3 貼付」 ⇒ ● ・現在登録されている情報名が表示され ます。 「追加! ▶ ● 1505. 追加 ウィジェット 時計(黒) 時計(白) 日時(黒) 日時(白) カレンダー

使いこなしチェック!

登録する情報選択
 /
 「ウィジェット」
 ●●

 「ウィジェット」を選んだときは、この あと登録するウィジェットを選び を押します。

### 🥏 ☜ ➡登錄完了

表示位置を変更するとき ⑤のあと◎◆クローズポジションにす る◆「移動モード」をタップ◆アイコン をドラッグ◆「確定」をタップ アイコンやウィジェットをはがすとき ⑤で情報/ウィジェット選択◆③◆「は い」◆④◆②

### インターネットの情報画面を表示する

タッチパネル操作を行うときは、
 てから操作してください。

🚹 情報画面表示中に 🗷 (長く)

### クローズポジションにする ●情報画面表示

- ドラッグやフリックで上下左右の情報 が確認できます。
- 情報画面の内容によっては、一部表示 されなかったり、見づらいことがあり ます。
- オープンポジションにすると、サブ ディスプレイの表示は終了します。

サブディスプレイ表示中に情報を更新する とき 情報画面表示中に「更新」をタップ◆ 「今すぐ更新」をタップ 自動的に更新するとき 情報画面表示中に「更新」をタップ◆ 「自動更新設定」をタップ⇒「OK」を タップ●更新間隔をタップ●更新期間を タップ●「更新」をタップ●「自動更 新 をタップ ■更新を中止するときは、「更新中止」を タップします。 画質や画面サイズを切り替えるとき 情報画面表示中に「切替」をタップ ■タップするたびに、画質や画面サイズが 切り替わります。(
を押しても切り 替わります。) ■ 画面サイズの切替は、Yahoo!ケータイの ときだけ有効です。

●便利●カメラ使用中の表示を変更したい●音楽再生中の表示を変更したい ほか (℃) P.2-31)

基本操作

基本

操作

# マナーモード/電波Offモード

携帯電話をお使いになるときは、周囲への 気配りを忘れないようにしましょう。

- 劇場や映画館、美術館などでは、周囲の人たちの迷惑にならないように電源を切っておきましょう。
- レストランやホテルのロビーなど、静かな場所では周囲の人たちの迷惑にならないように気をつけましょう。
- ●電車やバスなどの交通機関では、車内のア ナウンスや掲示に従いましょう。
- ●街の中では、通行の妨げにならない場所で 使いましょう。

### マナーモードを利用する

着信があったりアラームが動作しても、本 機から音が出ないようにします。

![](_page_20_Picture_9.jpeg)

#### 電波Offモードを利用する

電源は入れたまま、電波の送受信だけを停止します。

 電波の送受信を停止すると、電話の発着信、 メールの送受信、インターネット接続など、
 電波をやりとりする機能が利用できなくなります。

![](_page_20_Figure_13.jpeg)

電波Offモードを解除するとき ©で「電波Offしない」 ◆●

#### 使いこなしチェック!

◎便利●マナーモードの設定を変更したい●オリジナルのモードを作成したい●モードの設定を初期化したい●マナーモード設定中に音声を出力するとき確認画面を表示しない(127 P.2-31)

マナーモード設定中に
(
ア・)
(長く)

マナーモードを解除するとき

## モーションコントロール

# モーションコントロールについて

本機には、傾きや動きを検出するモーションコントロールセンサーが搭載されています。本機を動かすことで、画面を切り替えたり、 機能を呼び出すことができます。

- ・誤動作防止が設定されているときや、画面が消灯しているときは利用できません。(クイックサイレントは利用できます。)
- ●はじめてモーションコントロールを利用するときは、必ず「モーションコントロール補正」(23 P.2-31)を行ってください。
- ●あらかじめ利用したい機能で、モーションコントロールが有効になるように設定しておく必要があります。

![](_page_21_Figure_6.jpeg)

2

モーションコントロール

![](_page_22_Figure_1.jpeg)

# 2 基本操作

2-23

#### 使いこなしチェック!

◎便利 ●画面の縦横を自動で切り替えない●モーションコントロール操作を練習したい●モーションコントロールを補正したい(ピア P.2-31)

## その他の基本操作

![](_page_23_Figure_1.jpeg)

#### 使いこなしチェック!

![](_page_23_Picture_3.jpeg)

●使刊●オーナー情報をリセットしたい●オーナー情報送信時の送信項目を設定したい●デュアルモード時に別回線のオーナー情報を確認したい●電池 残量表示を変更したい●ベールビューの設定を変更したい(C2)P.2-31~P.2-32)

# ダブルナンバーを利用する

1台の携帯電話で、2つの回線(A回線/B回線:それぞれ別の電話番号とメールアドレス)を利用できるサービスです。

- ●ダブルナンバーの利用には、別途お申し込みが必要です。(有料)
- ●海外利用時、B回線でのSMS/S!メール送受信は、A回線に課金されます。
- ●ダブルナンバーについて詳しくは、「ソフトバンクモバイルホームページ」(『3P.17-24)を参照してください。

![](_page_24_Figure_6.jpeg)

#### ダブルナンバー

# モードについて

基本操作

![](_page_25_Figure_3.jpeg)

### 使いこなしチェック!

塗() ●モード名を変更したい●未使用モードの着信をマークで通知したい●パケット接続時に確認画面を表示しない(2). 2.2.32)

#### ダブルナンバー

![](_page_26_Figure_1.jpeg)

![](_page_26_Picture_2.jpeg)

#### 使いこなしチェック!

● (回線を特定して着信を拒否したい● デュアルモード時の利用回線を設定したい (C) P.2-32)

| スピンぐるメニュ                                             | L—                                                                                                    | ショートカット                                   |                                                                                                    |
|------------------------------------------------------|----------------------------------------------------------------------------------------------------|-------------------------------------------|----------------------------------------------------------------------------------------------------|
| お気に入りを並べ替えたい<br>[お気に入りを並べ替える]                        | スピンぐるメニュー表示 「メニュー設定」マー<br>ク選択 ② 「お気に入りを並べ替える」 ◆ ④<br>◆「はい」 ◆ ●                                                                                                    | ショートカットの割り<br>当てを変更したい<br><b>[移動]</b>     | <ul> <li>⑧ ◆ 番号選択 ◆ ◎ → 「移動」 → ● ◆ 移動先選択</li> <li>●</li> </ul>                                                                        |
| お気に入りをすべて削<br>除したい<br>[お気に入りをすべて削除する]                | スピンぐるメニュー表示 「メニュー設定」マー<br>ク選択 ◆ ② ◆ 「お気に入りをすべて削除する」<br>◆ ● ◆ 「はい」 ⇒ ●                                                                                                    | ショートカットを初期<br>化したい<br>【設定リセット】            | ⑧◆番号選択◆◎◆「設定リセット」◆●◆<br>「はい」◆●                                                                                                    |
| 履歴をすべて削除した<br>い<br>[履歴をすべて削除する]                      | スピンぐるメニュー表示 「メニュー設定」マー<br>ク選択 ② ● 「履歴をすべて削除する」 ● ● ●<br>「はい」 ● ●                                                                                                    | デスクトップショ<br>■待受画面での操作                     | ートカット                                                                                                    |
| 削除したオススメを元<br>に戻したい<br>[元に戻す]                        | (共通操作)     スピンぐるメニュー表示◆「メニュー設定」マーク選択◆②◆下記の操作       削除したオススメをすべて元に戻す       「削除したオススメをすべて元に戻す」◆●◆「は                                                                                                    | アイコンを整列したい<br>[アイコン整列]                    | <ul> <li>③●●●「操作」●●●「アイコン整列」●●</li> <li>整列方法選択●●</li> <li>サイズによっては、ウィジェットも整列されることがあります。</li> </ul>                                    |
|                                                      | い] ⇒ ●<br>削除したオススメを個別に元に戻す<br>元に戻す項目選択⇒ ● ⇒ 「はい] ⇒ ●                                                                                                    | アイコンの表示位置を<br>変更したい<br>[移動]               | ③ ● ③ でアイコン選択 ● ◎ ● 「移動」 ● ● ●<br>表示位置変更 ● ●                                                                                          |
| スクロールの速度を変<br>更したい<br>[スクロール速度]                      | <ul> <li>●</li> <li>●</li> <li>●<th>アイコンを前面/背面<br/>に移動したい<br/>【前面へ/背面へ】</th><th><ul> <li>③◆</li> <li>③◆</li> <li>③◆</li> <li>「前面へ」/「背面へ」</li> <li>●</li> </ul></th></li></ul> | アイコンを前面/背面<br>に移動したい<br>【前面へ/背面へ】         | <ul> <li>③◆</li> <li>③◆</li> <li>③◆</li> <li>「前面へ」/「背面へ」</li> <li>●</li> </ul>                                                        |
| スピンぐるメニューが<br>起動するタイミングを<br>設定したい<br>[スピンぐるメニュー起動操作] | <ul> <li>●「設定」●● ●「本体・メモリカード」</li> <li>●「ベクターパッド設定」●●●「スピンぐる</li> <li>メニュー起動操作」●●●項目選択●●</li> </ul>                                                                                                    | アイコンをまとめて解<br>除したい<br>[はがす]<br>アイコンをロックした | <ul> <li>③ ⑤ 「一覧から操作」 ● 「はがす」</li> <li>● ⑤ 「ショートカット」 アイコン選択 ●</li> <li>(□) アイコン指定完了 ⑦ 「はい」 ●</li> <li>⑤ ◎ 「設定」 ● 「ロック設定」 ●</li> </ul> |
| スピンぐるメニューの<br>回転速度を変更したい<br>[回転速度]                   | <ul> <li>● 「設定」●● ○ 「本体・メモリカード」</li> <li>●「ベクターパッド設定」●● 「回転速度」●</li> <li>● 速度選択●●</li> </ul>                                                                                                    | い<br>[ロック設定]                              | <ul> <li>「On」 ● ●</li> <li>● 「Off」にするときは、操作用暗証番号の入力が必要です。</li> </ul>                                                                  |
| ベクターパッドを補正<br>したい<br><b>[ベクターパッド補正]</b>              | <ul> <li>「設定」・●・○「本体・メモリカード」</li> <li>「ペクターパッド設定」・●・「ペクターパッド</li> <li>ド補正」・●・①□(長く)</li> </ul>                                                                                                    |                                           |                                                                                                    |

便利な機能

| アイコン一覧                                                                                               |                                                                                                    | アイコンを非表示にし                                              | ③● ❷ (長く) ●   設定・管理] ● ● ●   アイコン                                                                                                    |
|----------------------------------------------------------------------------------------------------|----------------------------------------------------------------------------------------------------|---------------------------------------------------------|----------------------------------------------------------------------------------------------------|
|                                                                                                    |                                                                                                    | たい                                                      | 非表示設定」 ⇒ ● ⇒ ページ選択 ⇒ ● ⇒ 「On」 ⇒ ●                                                                                                    |
| アイコンを移動したい                                                                                           | ◎▶◎ (長く) ▶ [移動] ▶●▶アイコン選択                                                                                                    | [アイコン非表示設定]                                             | ●「Off」にするときは、操作用暗証番号の入力が必要                                                                                                    |
| 「投動」                                                                                                 |                                                                                                    |                                                         | ਨਾਰ <u>,</u>                                                                                                    |
| 「「「「「」」」                                                                                             |                                                                                                    |                                                         |                                                                                                    |
| 待受画面に貼り付けた                                                                                           | ◎ ◆ ウィジェットのアイコン選択 ◆ ◎ (長く)                                                                                                    | ワイシェットの詳細情                                              | ◎●ワイシェットのアイコン選択●◎(長く)                                                                                                    |
| い                                                                                                    | ◆「待受画面に貼り付け」 ◆ ● ◆ 表示位置選択                                                                                                    | 報を確認したい                                                 | ◆   ブロバティ」 ◆ ④                                                                                                    |
| [待受画面に貼り付け]                                                                                          | ••                                                                                                    | [プロパティ]                                                 |                                                                                                    |
|                                                                                                    |                                                                                                    | 無効なアイコンを削除                                              | (◎●◎)(長く) ●「設定・管理」●●●「無効                                                                                                    |
| アイコンをまとめて解                                                                                           | 共通操作  ◎●◎(長く)●  一覧から操作」●                                                                                                    |                                                         |                                                                                                    |
| 除したい                                                                                                 | ●⇒下記の操作                                                                                                    | 「無効フィコンの細胞」                                             |                                                                                                    |
| [選択して解除/                                                                                             | 海粉選択して解除する                                                                                                    |                                                         |                                                                                                    |
| すべてを解除]                                                                                              |                                                                                                    | ◎を押したとき前回                                               | ③ → 🐵 → 「設定」 → • ● → 「 🚳 キー設定」 → • ● →                                                                                                    |
|                                                                                                    |                                                                                                    | 表示したページを表示                                              | 「前回表示ページ」 🌩 🖲                                                                                                    |
|                                                                                                    | 選択 ● () ● アイコン指定元 」 ● シー し                                                                                                    | したい                                                     | -                                                                                                    |
|                                                                                                    | [1] <b>•</b> •                                                                                                    | [@キー設定]                                                 |                                                                                                    |
|                                                                                                    | ページごと解除する                                                                                                    |                                                         |                                                                                                    |
|                                                                                                    | 「すべてを解除」⇒●⇒ページ選択⇒∞⇒「は                                                                                                    | エッシュファレノ                                                | ,                                                                                                    |
|                                                                                                    |                                                                                                    | リノティスノレイ                                                |                                                                                                    |
|                                                                                                    |                                                                                                    |                                                         |                                                                                                    |
|                                                                                                    |                                                                                                    | ■ホームパネル                                                 |                                                                                                    |
| ページを切り替えたい                                                                                           | ◎ → ♡ (長く) → ページ選択 → ●                                                                                                    | ■ホームパネル<br><u> </u>                                     |                                                                                                    |
| ページを切り替えたい<br>[ページ切替]                                                                                | ◎ ◆ ♡ (長く) → ページ選択 → ●                                                                                                    | ■ホームパネル<br>ホームパネルの壁紙を<br>ホート                            | [共通操作] ●→「設定」 → ● → 音・表示設定画面                                                                                                    |
| ページを切り替えたい<br>【ページ切替】<br>ページごと移動したい                                                                  | <ul> <li>○</li> <li>♡</li> <li>♡</li> <li>(長く)</li> <li>ページ選択</li> <li>●</li> <li>○</li> <li>※</li> <li>※</li> <li>●</li> <li>※</li> <li>●</li> <li>&gt;</li> <li>●</li> <li>&gt;</li> <li>&gt;</li> <li>●</li> <li>&gt;</li> <li>&gt;</li> <l< th=""><th>■ホームパネル<br/>ホームパネルの壁紙を<br/>変更したい</th><th>(共通操作) ● ◆ 「設定」 ◆ ● ◆ 音・表示設定画面<br/>で「サブディスプレイ設定」 ◆ ● ◆ 「ホームパ</th></l<></ul> | ■ホームパネル<br>ホームパネルの壁紙を<br>変更したい                          | (共通操作) ● ◆ 「設定」 ◆ ● ◆ 音・表示設定画面<br>で「サブディスプレイ設定」 ◆ ● ◆ 「ホームパ                                                                                                    |
| ページを切り替えたい<br>[ページ切替]<br>ページごと移動したい<br>「ページ移動]                                                       | <ul> <li>・・・・・・・・・・・・・・・・・・・・・・・・・・・・・・・・・・・・</li></ul>                                                                                                    | <ul> <li>ホームパネルの壁紙を<br/>変更したい<br/>[ホームパネル設定]</li> </ul> | (共通操作) ●→「設定」→ ●→ 音・表示設定画面<br>で「サブディスプレイ設定」→ ●→ 「ホームパ<br>ネル設定」→ ●→ 「パネル1 壁紙」~「パネル3                                                                                                    |
| ページを切り替えたい<br>【ページ切替】<br>ページごと移動したい<br>【ページ移動】                                                       | <ul> <li>○</li> <li>○</li> <li>○<th>■ホームパネル<br/>ホームパネルの壁紙を<br/>変更したい<br/>[ホームパネル設定]</th><th>(共通操作) ●◆「設定」 ◆ ● ◆ 音・表示設定画面<br/>で「サブディスプレイ設定」 ◆ ● ◆ 「ホームパ<br/>ネル設定」 ◆ ● ◆ 「パネル1 壁紙」 ~「パネル3<br/>壁紙」 ◆ ● ◆ 下記の操作</th></li></ul>                                                                                                    | ■ホームパネル<br>ホームパネルの壁紙を<br>変更したい<br>[ホームパネル設定]            | (共通操作) ●◆「設定」 ◆ ● ◆ 音・表示設定画面<br>で「サブディスプレイ設定」 ◆ ● ◆ 「ホームパ<br>ネル設定」 ◆ ● ◆ 「パネル1 壁紙」 ~「パネル3<br>壁紙」 ◆ ● ◆ 下記の操作                                                                                                    |
| ページを切り替えたい<br>[ページ切替]<br>ページごと移動したい<br>[ページ移動]<br>ページを挿入したい                                          | ····································                                                                                                    | ■ホームパネル<br>ホームパネルの壁紙を<br>変更したい<br>[ホームパネル設定]            | (共通操作) ● ◆「設定」 ◆ ● ◆ 音・表示設定画面<br>で「サブディスプレイ設定」 ◆ ● ◆ 「ホームパ<br>ネル設定」 ◆ ● ◆ 「パネル1 壁紙」 ~「パネル3<br>壁紙」 ◆ ● ◆ 下記の操作                                                                                                    |
| ページを切り替えたい<br>[ページ切替]<br>ページごと移動したい<br>[ページ移動]<br>ページを挿入したい<br>[ページ挿入]                               | ○       ♡       (長く) → ページ選択 ●         ○       ○       (長く) → 「ページ移動」 ●       移動先<br>選択 ●         ○       ○       (長く) → 「ページ挿入」 ●● 「前に<br>挿入」 / 「後ろに挿入」 ●●                                                                                                    | ■ホームパネル<br>ホームパネルの壁紙を<br>変更したい<br>[ホームパネル設定]            | <u> </u>                                                                                                    |
| ページを切り替えたい<br>[ページ切替]<br>ページこと移動したい<br>[ページを挿入したい<br>[ページ挿入]<br>ページ名を変更したい                           | ・・・・・・・・・・・・・・・・・・・・・・・・・・・・・・・・・・・・                                                                                                    | ■ホームパネル<br>ホームパネルの壁紙を<br>変更したい<br>[ホームパネル設定]            | (共通操作) ● ◆ 「設定」 ◆ ● ◆ 音・表示設定画面         で「サブディスプレイ設定」 ◆ ● ◆ 「ホームパ         ネル設定」 ◆ ● ◆ 「パネル 1 壁紙」 ~ 「パネル 3         壁紙」 ◆ ● ◆ 下記の操作         固定データに変更する         設定項目選択 ◆ ●                                                                                                    |
| ページを切り替えたい<br>[ページ切替]<br>ページこと移動したい<br>[ページ移動]<br>ページを挿入したい<br>[ページ挿入]<br>ページ名を変更したい<br>[ページ名を変更したい] | (→)       (●)       (●)       (●)       (●)       (●)       (●)       (●)       (●)       (●)       (●)       (●)       (●)       (●)       (●)       (●)       (●)       (●)       (●)       (●)       (●)       (●)       (●)       (●)       (●)       (●)       (●)       (●)       (●)       (●)       (●)       (●)       (●)       (●)       (●)       (●)       (●)       (●)       (●)       (●)       (●)       (●)       (●)       (●)       (●)       (●)       (●)       (●)       (●)       (●)       (●)       (●)       (●)       (●)       (●)       (●)       (●)       (●)       (●)       (●)       (●)       (●)       (●)       (●)       (●)       (●)       (●)       (●)       (●)       (●)       (●)       (●)       (●)       (●)       (●)       (●)       (●)       (●)       (●)       (●)       (●)       (●)       (●)       (●)       (●)       (●)       (●)       (●)       (●)       (●)       (●)       (●)       (●)       (●)       (●)       (●)       (●)       (●)       (●)       (●)       (●)       (●)       (●)       (●)       (●)       (●) <t< th=""><th>■ホームパネル<br/>ホームパネルの壁紙を<br/>変更したい<br/>[ホームパネル設定]</th><th>(共通操作) ● ◆「設定」 ◆ ● ◆ 音・表示設定画面<br/>で「サブディスプレイ設定」 ◆ ● ◆ 「ホームパ<br/>ネル設定」 ◆ ● ◆ 「パネル1 壁紙」 ~「パネル3<br/>壁紙」 ◆ ● ◆ 下記の操作<br/>固定データに変更する<br/>設定項目選択 ◆ ●<br/>データフォルダの画像に変更する</th></t<>                                                                                                    | ■ホームパネル<br>ホームパネルの壁紙を<br>変更したい<br>[ホームパネル設定]            | (共通操作) ● ◆「設定」 ◆ ● ◆ 音・表示設定画面<br>で「サブディスプレイ設定」 ◆ ● ◆ 「ホームパ<br>ネル設定」 ◆ ● ◆ 「パネル1 壁紙」 ~「パネル3<br>壁紙」 ◆ ● ◆ 下記の操作<br>固定データに変更する<br>設定項目選択 ◆ ●<br>データフォルダの画像に変更する                                                                                                    |
| ページを切り替えたい<br>[ページ切替]<br>ページごと移動したい<br>[ページを動]<br>ページを挿入したい<br>[ページ挿入]<br>ページ名を変更したい<br>[ページ名変更]     | ・       ・       ・       ・       ・       ・       ・       ・       ・       ・       ・       ・       ・       ・       ・       ・       ・       ・       ・       ・       ・       ・       ・       ・       ・       ・       ・       ・       ・       ・       ・       ・       ・       ・       ・       ・       ・       ・       ・       ・       ・       ・       ・       ・       ・       ・       ・       ・       ・       ・       ・       ・       ・       ・       ・       ・       ・       ・       ・       ・       ・       ・       ・       ・       ・       ・       ・       ・       ・       ・       ・       ・       ・       ・       ・       ・       ・       ・       ・       ・       ・       ・       ・       ・       ・       ・       ・       ・       ・       ・       ・       ・       ・       ・       ・       ・       ・       ・       ・       ・       ・       ・       ・       ・       ・       ・       ・       ・       ・       ・       ・       ・       ・       ・       ・       ・       ・       ・       ・                                                                                                          | ■ホームパネル<br>ホームパネルの壁紙を<br>変更したい<br>[ホームパネル設定]            |                                                                                                    |
| ページを切り替えたい<br>[ページ切替]<br>ページこと移動したい<br>[ページを挿入したい<br>[ページ挿入]<br>ページ名を変更したい<br>[ページ名変更]               | (マ)       (マ)       ((Q)       ((Q)       ((Q)                                                                                                    | ■ホームパネル<br>ホームパネルの壁紙を<br>変更したい<br>[ホームパネル設定]            | (共通操作) ●●「設定」●●●音・表示設定画面<br>で「サブディスプレイ設定」●●●「ホームパ<br>ネル設定」●●●「パネル1 壁紙」~「パネル3<br>壁紙」●●●下記の操作<br>固定データに変更する<br>設定項目選択●●<br>データフォルダの画像に変更する<br>「ピクチャー」●●● 画像選択●●● 表示方法<br>選択●●●●                                                                                               |
| ページを切り替えたい<br>[ページ切替]<br>ページこと移動したい<br>[ページ移動]<br>ページを挿入したい<br>[ページ挿入]<br>ページ名を変更したい<br>[ページ名変更]     | (→)       ()       ()       ()       ()       ()       ()       ()       ()       ()       ()       ()       ()       ()       ()       ()       ()       ()       ()       ()       ()       ()       ()       ()       ()       ()       ()       ()       ()       ()       ()       ()       ()       ()       ()       ()       ()       ()       ()       ()       ()       ()       ()       ()       ()       ()       ()       ()       ()       ()       ()       ()       ()       ()       ()       ()       ()       ()       ()       ()       ()       ()       ()       ()       ()       ()       ()       ()       ()       ()       ()       ()       ()       ()       ()       ()       ()       ()       ()       ()       ()       ()       ()       ()       ()       ()       ()       ()       ()       ()       ()       ()       ()       ()       ()       ()       ()       ()       ()       ()       ()       ()       ()       ()       ()       ()       ()       ()       ()       ()       ()       ()                                                                                                    | ■ホームパネル<br>ホームパネルの壁紙を<br>変更したい<br>[ホームパネル設定]            | <u> </u>                                                                                                    |
| ページを切り替えたい<br>[ページ切替]<br>ページこと移動したい<br>[ページを挿入したい、<br>[ページ挿入]<br>ページ名を変更したい<br>[ページ名変更]              | (○) (長く) (長く)         (○) (長く) (-ジ選択)         (○) (長く) (-ジジネ動)         (□) (-ジジネ動)         (□) (-ジ) (-ジジネ動)         (□) (-ジ) (-) (-) (-) (-) (-) (-) (-) (-) (-) (-                                                                                                    | ■ホームパネル<br>ホームパネルの壁紙を<br>変更したい<br>[ホームパネル設定]            |                                                                                                    |
| ページを切り替えたい<br>[ページ切替]<br>ページこと移動したい<br>[ページを挿入したい<br>[ページを挿入したい<br>[ページ名変更したい<br>[ページ名変更]            | (○) • ♡ (長く) • ページ選択 ●         (○) • ♡ (長く) • 「ページ移動」 ● • 移動先<br>選択 ●         (○) • ◎ (長く) • 「ページ挿入」 ● • 「前に<br>挿入」 / 「後ろに挿入」 ● ●         (掛査 提作) ○ • ◎ (長く) • 「設定 • 管理」 ● ●         + 「ページ名変更」 ● ● • 下記の操作         ページ名を変更する         ページ名を変更する         ページ名を変更する         ページ名を変更する         ページ名を変更する                                                                                                    | ■ホームパネル<br>ホームパネルの壁紙を<br>変更したい<br>[ホームパネル設定]            |                                                                                                    |
| ページを切り替えたい<br>[ページ切替]<br>ページこと移動したい<br>[ページ移動]<br>ページを挿入したい<br>[ページ挿入]<br>ページ名を変更したい<br>[ページ名変更]     | (マ)       (マ)       (マ) <t< th=""><th>■ホームパネル<br/>ホームパネルの壁紙を<br/>変更したい<br/>[ホームパネル設定]</th><th>[共通操作] ●◆「設定」◆●◆音・表示設定画面<br/>で「サブディスプレイ設定」◆●◆「ホームパ<br/>ネル設定」◆●◆「パネル1 壁紙」~「パネル3<br/>壁紙」◆●◆下記の操作<br/>固定データに変更する<br/>設定項目選択◆●<br/>データフォルダの画像に変更する<br/>「ピクチャー」◆●◆画像選択◆●◆表示方法<br/>選択◆●◆●<br/>「切り出し」を選ぶと、表示範囲やサイズを変更で<br/>きます。<br/>キャラタイムに変更する</th></t<>                                                                                                    | ■ホームパネル<br>ホームパネルの壁紙を<br>変更したい<br>[ホームパネル設定]            | [共通操作] ●◆「設定」◆●◆音・表示設定画面<br>で「サブディスプレイ設定」◆●◆「ホームパ<br>ネル設定」◆●◆「パネル1 壁紙」~「パネル3<br>壁紙」◆●◆下記の操作<br>固定データに変更する<br>設定項目選択◆●<br>データフォルダの画像に変更する<br>「ピクチャー」◆●◆画像選択◆●◆表示方法<br>選択◆●◆●<br>「切り出し」を選ぶと、表示範囲やサイズを変更で<br>きます。<br>キャラタイムに変更する                                               |
| ページを切り替えたい<br>[ページ切替]<br>ページこと移動したい<br>[ページを挿入したい<br>[ページ挿入]<br>ページ名を変更したい<br>[ページ名変更]               | (マ)       (Q)       (Q) <t< th=""><th>■ホームパネル<br/>ホームパネルの壁紙を<br/>変更したい<br/>[ホームパネル設定]</th><th>[共通操作] ● ◆「設定」 ◆ ● ◆ 音・表示設定画面<br/>で「サブディスプレイ設定」 ◆ ● ◆ 「ホームパ<br/>ネル設定」 ◆ ● ◆ 「パネル1 壁紙」 ~「パネル3<br/>壁紙」 ◆ ● ◆ 下記の操作<br/>固定テータに変更する<br/>設定項目選択 ◆ ●<br/>データフォルダの画像に変更する<br/>「ピクチャー」 ◆ ● ◆ 画像選択 ◆ ● ◆ 表示方法<br/>選択 ● ● ●<br/>・切り出し」を選ぶと、表示範囲やサイズを変更で<br/>さます。<br/>キャラタイムに変更する<br/>「キャラタイム」 ◆ ●</th></t<>                                                                                                    | ■ホームパネル<br>ホームパネルの壁紙を<br>変更したい<br>[ホームパネル設定]            | [共通操作] ● ◆「設定」 ◆ ● ◆ 音・表示設定画面<br>で「サブディスプレイ設定」 ◆ ● ◆ 「ホームパ<br>ネル設定」 ◆ ● ◆ 「パネル1 壁紙」 ~「パネル3<br>壁紙」 ◆ ● ◆ 下記の操作<br>固定テータに変更する<br>設定項目選択 ◆ ●<br>データフォルダの画像に変更する<br>「ピクチャー」 ◆ ● ◆ 画像選択 ◆ ● ◆ 表示方法<br>選択 ● ● ●<br>・切り出し」を選ぶと、表示範囲やサイズを変更で<br>さます。<br>キャラタイムに変更する<br>「キャラタイム」 ◆ ● |
| ページを切り替えたい<br>[ページ切替]<br>ページこと移動したい<br>[ページを挿入したい<br>[ページを挿入したい<br>[ページ相入]<br>ページ名変更したい<br>[ページ名変更]  | (○) (長く) (->)       (->)         (○) (長く) (->)       (->)         (□) (->)       (->)         (□) (->)       (->)         (□) (->)       (->)         (□) (->)       (->)         (□) (->)       (->)         (□) (->)       (->)         (□) (->)       (->)         (□) (->)       (->)         (□) (->)       (->)         (□) (->)       (->)         (□) (->)       (->)         (□) (->)       (->)                                                                                                    | ■ホームパネル<br>ホームパネルの壁紙を<br>変更したい<br>[ホームパネル設定]            |                                                                                                    |
| ページを切り替えたい<br>[ページ切替]<br>ページこと移動したい<br>[ページを挿入したい<br>[ページを挿入したい<br>[ページ名変更したい<br>[ページ名変更]            | (○) (長く) (長く)       (○) (長く) (○) (○) (○) (○) (○) (○) (○) (○) (○) (○                                                                                                    | ■ホームパネル<br>ホームパネルの壁紙を<br>変更したい<br>[ホームパネル設定]            | [共通操作] ●●「設定」●●●音・表示設定画面<br>で「サブディスプレイ設定」●●●「ホームパ<br>ネル設定」●●●●「パネル1 壁紙」~「パネル3<br>壁紙」●●●下記の操作<br>固定データに変更する<br>設定項目選択●●<br>データフォルダの画像に変更する<br>「ピクチャー」●●● 画像選択●●● 表示方法<br>選択●●●●<br>・「切り出し」を選ぶと、表示範囲やサイズを変更で<br>きます。<br>キャラタイムに変更する<br>「キャラタイム」●●<br>きせかえアレンジ」●●              |

### 便利な機能

基本操作

| 宿信時はCの衣示を変                                                                                                    | 共通操作  ●●「設定」 ● ● ● 音・表示設定画面                                                                                                    | ■表示設定                                                                                |                                                                                                    |
|----------------------------------------------------------------------------------------------------|----------------------------------------------------------------------------------------------------|--------------------------------------------------------------------------------------|----------------------------------------------------------------------------------------------------|
| 更したい                                                                                                    | で「サブディスプレイ設定」⇒●⇒「画面ピク                                                                                                    | オープンポジション時                                                                           | [共通操作] ●●「設定」 ● ●● 音・表示設定画面                                                                                                    |
| 「画面ビクチャー」                                                                                                    | チャー」 ◆● ◆表示場面選択 ◆● ◆下記の操作                                                                                                    | の表示を変更したい                                                                            | で「サブディスプレイ設定」⇒●⇒「オープン                                                                                                    |
|                                                                                                    | <ul> <li>表示場面によっては、データフォルダの画像やきせ</li> </ul>                                                                                                    | [オープン時表示]                                                                            | 時表示」⇒●⇒下記の操作                                                                                                    |
|                                                                                                    | かえアレンジを設定できないことがあります。                                                                                                    |                                                                                      | 固定データに変更する                                                                                                    |
|                                                                                                    | 固定データに変更する                                                                                                    |                                                                                      | 「パターン」⇒●⇒パターン選択⇒●                                                                                                    |
|                                                                                                    |                                                                                                    |                                                                                      | データフォルダの画像に変更する                                                                                                    |
|                                                                                                    | ナーダノオルダの画像に変更する<br> 「ピクチャー」 ▲ ▲ 画像選択 ▲ ▲ まテ方法                                                                                                    |                                                                                      |                                                                                                    |
|                                                                                                    |                                                                                                    |                                                                                      |                                                                                                    |
|                                                                                                    | ●「切り出」」を選ぶと「表示範囲やサイプを変更で                                                                                                    |                                                                                      | ●「 <b>切り出し</b> 」を選ぶと、表示範囲やサイスを変更で<br>****                                                                                                    |
|                                                                                                    | きます。                                                                                                    |                                                                                      | 259°                                                                                                    |
|                                                                                                    | きせかえアレンバルであする                                                                                                    |                                                                                      | 第にする                                                                                                    |
|                                                                                                    | [きせかえアレンジ] ● ④                                                                                                    |                                                                                      |                                                                                                    |
| ● 一本はおかどのマーク                                                                                                    |                                                                                                    |                                                                                      | 何も表示しない                                                                                                    |
| 電波状態などのマーク                                                                                                    |                                                                                                    |                                                                                      |                                                                                                    |
| 「アイコン表示]                                                                                                    |                                                                                                    | 画面の向きを変更した                                                                           | ●◆「設定」◆●◆音・表示設定画面で「サブ                                                                                                    |
| 17 1 47 2030                                                                                                    |                                                                                                    | い [オーナナネア・ウ]                                                                         | ディスプレイ設定」⇒●→「表示方向設定」⇒●                                                                                                    |
| ■ 善信 / 东雷陆動作                                                                                                    |                                                                                                    |                                                                                      |                                                                                                    |
| ■相同/ 70电时到1F                                                                                                    |                                                                                                    | 【农小刀凹設定】                                                                             | ●   通常」/   允電時」 ● ● ●   縦」/   槓」 ● ●                                                                                                    |
| 着信時に相手を表示し                                                                                                    | ●⇒「設定」⇒●⇒音・表示設定画面で「サブ                                                                                                    | ■サブ用タッチパネ                                                                            | ▶ 「通常」/「允電時」 <b>▶ ● ▶</b> 「縦」/「横」 <b>▶ ●</b><br>ル設定                                                                                                    |
| 着信時に相手を表示しない                                                                                                    | ●⇒「設定」⇒●⇒音・表示設定画面で「サブ<br>ディスプレイ設定」⇒●⇒「着信相手表示」⇒●                                                                                                    | 【表示方问設定】<br>■サブ用タッチパネ、<br>画面をタップしたとき                                                 | <ul> <li>● 「通常」/ 「允電時」 ● ● 「縦」/ 「槓」 ●</li> <li>ル設定</li> <li>         (抽過換信) ● 「設定」 ● ● ● ○ 「本体・メモー     </li> </ul>                                                                                                    |
| 着信時に相手を表示しない<br>【着信相手表示】                                                                                                    | <ul> <li>● ◆「設定」 ◆ ● ◆ 音・表示設定画面で「サブ<br/>ディスプレイ設定」 ◆ ● ◆「着信相手表示」 ◆ ●</li> <li>◆ 「Off」 ◆ ●</li> </ul>                                                                                                    | ■サブ用タッチパネ、<br>画面をタップしたとき<br>に振動させたい                                                  | <ul> <li>「通常」/「允電時」</li> <li>「縦」/「横」</li> <li>「</li> <li>ル設定</li> <li>(共通操作)</li> <li>(共通操作)</li> <li>(共通操作)</li> <li>(サブ田タッチバネル設定)</li> <li>(マンチンマン・ション・</li> </ul>                                                                                                    |
| 着信時に相手を表示しない              着信時に電話帳のグ                                                                                                    | <ul> <li>● ◆「設定」 ◆ ● ◆ 音・表示設定画面で「サブ<br/>ディスプレイ設定」 ◆ ● ◆「着信相手表示」 ◆ ●<br/>◆「Off」 ◆ ●</li> <li>● ◆「設定」 ◆ ● ◆ 音・表示設定画面で「サブ</li> </ul>                                                                                                    | 【表示方向設定】<br>■サブ用タッチパネ、<br>画面をタップしたとき<br>に振動させたい<br>[タッチパネル反応設定]                      | <ul> <li>「通常」/「元電時」</li> <li>「縦」/「槓」</li> <li>「</li> <li>ル設定</li> <li>(共通操作)</li> <li>(⇒)</li> <li>(⇒)</li></ul> |
| <ul> <li>         相目/ ルーモレーション              着信時に相手を表示しない                  </li> <li>             着信時に電話帳のグループを表示しない         </li> </ul>                                | <ul> <li>● 「設定」 ● ● 音・表示設定画面で「サブ<br/>ディスプレイ設定」 ● ● 「着信相手表示」 ● ●<br/>「Off」 ● ●</li> <li>● ● 「設定」 ● ● 音・表示設定画面で「サブ<br/>ディスプレイ設定」 ● ● 「着信グループ表示」</li> </ul>                                                                                                    | 【表示方向設定】<br>■サブ用タッチパネ、<br>画面をタッブしたとき<br>に振動させたい<br>【タッチパネル反応設定】                      | <ul> <li>●「通常」/「元電時」</li> <li>●</li> <li>●</li></ul>                                                                 |
| <ul> <li>「相に」/こもの到下</li> <li>着信時に相手を表示しない</li> <li>【着信相手表示]</li> <li>着信時に電話帳のグ</li> <li>ループを表示しない</li> <li>【着信グループ表示]</li> </ul>                                       | <ul> <li>● 「設定」 ● 音・表示設定画面で「サブ<br/>ディスプレイ設定」 ● 「着信相手表示」 ●<br/>「Off」 ●</li> <li>● 「設定」 ● 音・表示設定画面で「サブ<br/>ディスプレイ設定」 ● 「着信グループ表示」</li> <li>● 「Off」 ●</li> </ul>                                                                                                    | 【表示方向設定】<br>■サブ用タッチパネ、<br>画面をタッブしたとき<br>に振動させたい<br>【タッチパネル反応設定】                      | <ul> <li>●「通常」/「允電時」</li> <li>●&lt;「級」/「槓」</li> <li>●</li> <li>ル設定</li> <li>(共通操作)</li> <li>●</li> <li>●</li></ul>                                                          |
| ■ 相信/ いきのすけ<br>着信時に相手を表示し<br>ない<br>[着信相手表示]<br>着信時に電話帳のグ<br>ループを表示しない<br>[着信グループ表示]<br>充電時の時計表示を変                                                                      | <ul> <li>● 「設定」●●●音・表示設定画面で「サブ<br/>ディスプレイ設定」●●●「着信相手表示」●●</li> <li>「Off」●●</li> <li>●●●音・表示設定画面で「サブ<br/>ディスプレイ設定」●●● 音・表示設定画面で「サブ<br/>ディスプレイ設定」●●●「着信グループ表示」</li> <li>●●「Off」●●</li> <li>              任適操作●●「設定」●●●●音・表示設定画面      </li> </ul>                                                                               | 【表示方向設定】<br>■サブ用タッチバネ、<br>画面をタッブしたとき<br>に振動させたい<br>【タッチバネル反応設定】                      | <ul> <li>●「通常」/「允電時」</li> <li>●</li> <li>●</li></ul>                                                                 |
| <ul> <li>「相信」/ いきのもり」</li> <li>着信時に相手を表示しない</li> <li>[着信相手表示]</li> <li>着信時に電話帳のグループを表示しない</li> <li>[着信グループ表示]</li> <li>充電時の時計表示を変更したい</li> </ul>                       | <ul> <li>● 「設定」●● 音・表示設定画面で「サブ<br/>ディスプレイ設定」●● 「着信相手表示」●●<br/>「Off」●●</li> <li>「設定」●● 音・表示設定画面で「サブ<br/>ディスプレイ設定」●● 「着信グループ表示」<br/>●● 「Off」●●</li> <li>[査彊査们●●「設定」●● 音・表示設定画面<br/>で「サブディスプレイ設定」●● ● 「表示設定画面</li> </ul>                                                                                                    | 【表示方向設定】<br>■サブ用タッチバネ、<br>画面をタップしたとき<br>に振動させたい<br>【タッチバネル反応設定】                      | <ul> <li>●「通常」/「允電時」●●「級」/「横」●●</li> <li>         Ib設定         <ul> <li></li></ul></li></ul>                                                                                                    |
| <ul> <li>着信時に相手を表示しない</li> <li>[着信相手表示]</li> <li>着信時に電話帳のグループを表示しない</li> <li>[着信グループ表示]</li> <li>充電時の時計表示を変更したい</li> <li>[卓上時計モード]</li> </ul>                          | <ul> <li>● 「設定」 ● ● 音・表示設定画面で「サブ<br/>ディスフレイ設定」 ● ● 「着信相手表示」 ●<br/>「Off」 ●</li> <li>● ● 音・表示設定画面で「サブ<br/>ディスプレイ設定」 ● ● 「着信グループ表示」<br/>● ○ 「Off」 ●</li> <li>【<u>推進作</u> ● ◆ 「設定」 ◆ ● ◆ 音・表示設定画面<br/>で「サブディスプレイ設定」 ◆ ● ◆ 「卓上時計<br/>モード」 ◆ ● ◆ 下記の操作</li> </ul>                                                                  | 【マッチバネル反応設定】<br>■サブ用タッチバネ、<br>画面をタップしたとき<br>に振動させたい<br>[タッチバネル反応設定]                  | <ul> <li>●「通常」/「允電時」●●「級」/「横」●●</li> <li>ル設定</li> <li>(共適獲作)●●「設定」●●●◇「本体・メモリカード」●「サブ用タッチバネル設定」●●</li> <li>●「タッチバネル反応設定」●●● 下記の操作</li> <li>振動する」●●</li> <li>マナーモード時以外振動を有効にする</li> <li>「振動する」(マナーモード中以外)」●●</li> </ul>                                                                                                    |
| <ul> <li>「相信」/ いもいろ」()</li> <li>「相信時に相手を表示しない」</li> <li>「着信相手表示]</li> <li>着信時に電話帳のグループを表示しない</li> <li>「着信グループ表示」</li> <li>充電時の時計表示を変更したい</li> <li>「卓上時計モード」</li> </ul> | <ul> <li>●、「設定」●● 音・表示設定画面で「サブ<br/>ディスフレイ設定」●●、「着信相手表示」●●<br/>「Off」●●</li> <li>●、「設定」●● 音・表示設定画面で「サブ<br/>ディスプレイ設定」●●、「着信グループ表示」<br/>●●、「Off」●●</li> <li>【連獲作●●「設定」●●●音・表示設定画面<br/>で「サブディスプレイ設定」●●●「未示設定画面</li> <li>で「サブディスプレイ設定」●●●「卓上時計<br/>モード」●●●下記の操作</li> <li>バターンを変更する</li> </ul>                                      | 【マホパー酸定】<br>■サブ用タッチパネ、<br>画面をタップしたとき<br>に振動させたい<br>[タッチパネル反応設定]<br>タッチパネルを補正し<br>たし、 | <ul> <li>「通常」/「允電時」 ● 「級」/「槓」 ●</li> <li>         Ib設定          Ib設定          Ib設定          </li> <li>         E (1) - ド」 ● 「サブ用タッチバネル設定」 ● ●         「タッチバネル反応設定」 ● ● ● 下記の操作         振動を有効にする         [振動する] ● ●         マナーモード時以外振動を有効にする         [振動する] ● ●         (マナーモード中以外)] ● ●         ●         ●         「設定」 ● ● ● ○ 「本体・メモリカード]         「サブ田タッチバネル設定」 ● ● ○ 「な小・メモリカード]      </li> </ul>                                                                                                    |
| <ul> <li>「相目ンルもものす」」</li> <li>着信時に相手を表示しない</li> <li>「着信相手表示]</li> <li>着信時に電話帳のグルーブを表示しない</li> <li>「着信グループ表示」</li> <li>充電時の時計表示を変更したい</li> <li>「卓上時計モード」</li> </ul>     | <ul> <li>●、「設定」●●・音・表示設定画面で「サブ<br/>ディスフレイ設定」●●、「着信相手表示」●●<br/>「Off」●●</li> <li>●、「設定」●●・音・表示設定画面で「サブ<br/>ディスプレイ設定」●●、「着信グループ表示」<br/>●●、「Off」●●</li> <li>【連獲作●●「設定」●●●●・表示設定画面<br/>で「サブディスプレイ設定」●●●「卓上時計<br/>モード」●●●下記の操作</li> <li>パターン変変更する<br/>「パターン設定」●●●パターン選択●●</li> </ul>                                               | 【マッチバネルを補正したい<br>「タッチバネルを補正したい<br>「タッチバネルを補正したい                                      | <ul> <li>「通常」/「元電時」●●「級」/「横」●●</li> <li></li></ul>                                                                                                    |
|                                                                                                    | <ul> <li>●・「設定」●●・音・表示設定画面で「サブ<br/>ディスプレイ設定」●●・「着信相手表示」●●<br/>●「Off」●●</li> <li>●・「設定」●●・「着信グループ表示」<br/>●●、「のff」●●</li> <li>【进彊作!●●「設定」●●・「着信グループ表示」<br/>●●、「Off」●●</li> <li>【共彊操作!●●「設定」●●●●●●「卓上時計<br/>モード」●●●下記の操作</li> <li>パターン変変更する<br/>「パターン設定」●●・パターン選択●●</li> <li>時計を表示しない</li> </ul>                                | 【マッチパネルを補正したい<br>「タッチパネルを補正したい<br>「タッチパネルを補正したい<br>「タッチパネルを補正したい」                    | <ul> <li>「通常」/「元電時」・●・「級」/「横」・●</li> <li>ル設定</li> <li>(共通獲伯)・●「設定」・●・◇「本体・メモリカード」・「サブ用タッチバネル設定」・●</li> <li>「タッチバネル反応設定」・●・下記の操作</li> <li>振動する」・●</li> <li>マナーモード時以外振動を有効にする</li> <li>「振動する(マナーモード中以外)」・●</li> <li>●、「設定」・●・◇「本体・メモリカード」</li> <li>「サブ用タッチパネル設定」・●・「タッチパネル補正」・●・「はい」・●・クローズボ</li> <li>ジションにする</li> </ul>                                                                                                    |
| 酒店/ パーモッチョンドー<br>着信時に相手を表示し<br>ない<br>[着信相手表示]<br>着信時に電話帳のグ<br>ルーフを表示しない<br>[着信グループ表示]<br>充電時の時計表示を変<br>更したい<br>[卓上時計モード]                                               | <ul> <li>●・「設定」●●・音・表示設定画面で「サブ<br/>ディスプレイ設定」●●・「着信相手表示」●●<br/>・「Off」●●</li> <li>●・「設定」●●・音・表示設定画面で「サブ<br/>ディスプレイ設定」●●、「着信グループ表示」<br/>●●「Off」●●</li> <li>【基遷獲作●●・設定」●●●●「も表示設定画面<br/>で「サブディスプレイ設定」●●●●「卓上時計<br/>モード」●●● 下記の操作</li> <li>パターンを変更る<br/>「パターン設定」●●・パターン選択●●</li> <li>時計を表示しない<br/>「On/Off設定」●●●「Off」●●</li> </ul> | 【マッチパネルを補正したい<br>「タッチパネルを補正したい<br>「タッチパネルを補正したい<br>「タッチパネルを補正したい                     | <ul> <li>「通常」/「元電時」・●・「級」/「横」・●</li> <li>ル設定</li> <li>(其適獲作]●・「設定」・●・※「本体・メモリカード」・「サブ用タッチバネル設定」・●</li> <li>「タッチバネル反応設定」・●・下記の操作</li> <li>振動を有効にする</li> <li>「振動する」・●</li> <li>マナーモード時以外振動を有効にする</li> <li>「振動する(マナーモード中以外)」・●</li> <li>●・「設定」・●・※「本体・メモリカード」</li> <li>「サブ用タッチバネル設定」・●・「タッチパネル補正」・●・「はい」・●・クローズボ<br/>ジションにする</li> <li>●以降払、画面の指示に従って操作してください。</li> </ul>                                                                                                    |

### ■各機能でのサブディスプレイ関連設定

| 受信メール表示中に<br>オープンポジションに<br>したとき返信メール作<br>成画面を表示しない<br>[サブディスプレイ表示時] | <ul> <li>●◆「メール/PCメール設定」◆●◆「作成・送信設定」◆●◆「返信設定」◆●◆「切ブディスプレイ表示時」◆●◆「設定なし」◆●</li> </ul>                                                                                                    |
|---------------------------------------------------------------------|----------------------------------------------------------------------------------------------------|
| カメラ使用中の表示を<br>変更したい<br>[サブディスプレイ表示]                                 | 静止画/動画撮影画面で⑤ ◆「各種設定」 ◆ ●<br>◆「サプディスプレイ表示」 ◆ ● ◆ 設定項目選<br>択 ◆ ●                                                                                                    |
| 音楽再生中の表示を変<br>更したい<br>[サブ表示パターン設定]                                  | 音楽再生中に⑧◆「サブ表示パターン設定」◆●<br>◆パターン選択◆●                                                                                                    |
| おサイフケータイ <sup>®</sup> 利<br>用中の表示をしない<br>【サブディスプレイ表示】                | <ul> <li>●</li> <li>「ツール」</li> <li>●</li> <li>●</li></ul> |

### モーションコントロール

| 画面の縦横を自動で切<br>り替えない<br>【縦横画面切替】 | <ul> <li>●</li> <li>●</li></ul> |
|---------------------------------|----------------------------------------------------------------------------------------------------|
| モーションコントロール操作を練習したい             | <ul> <li>● 「設定」 ● ● ● ○ 「本体・メモリカード」</li> <li>● 「モーションコントロール設定」 ● ● ● 「ア</li> </ul>                                                                                                    |
| [アクション練習]                       |                                                                                                    |
|                                 | ●以降は、囲面の指示に促って操作してくたさい。                                                                                                    |
| モーションコントロー                      | ●⇒「設定」⇒●⇒☺「本体・メモリカード」                                                                                                    |
| ルを補正したい                         | ◆「モーションコントロール設定」 ●●●「モー                                                                                                    |
| [モーションコントロール補正]                 | ションコントロール補正」 🔶 💿 👘                                                                                                    |
|                                 | <ul> <li>●以降は、画面の指示に従って操作してください。</li> </ul>                                                                                                    |
|                                 | ●補正するときは、金属性のものや磁気のあるものか                                                                                                    |
|                                 | ら離れて行ってください。また、電車内や自動車内                                                                                                    |
|                                 | では行わないでください。                                                                                                    |

| マナーモード                                              |                                                                                                    |  |
|-----------------------------------------------------|----------------------------------------------------------------------------------------------------|--|
| マナーモードの設定を<br>変更したい<br>【マナーモード設定】                   | <ul> <li>(共通操作) ● ◆ 「設定」 ◆ ● ◆ 音・表示設定画<br/>面で「マナーモード設定」 ◆ ● ◆ 下記の操作</li> <li>利用モードを変更する<br/>モード選択 ◆ ●</li> </ul> |  |
|                                                     | 各モードの設定内容を変更する<br>モード選択 ◆ ② ◆ 設定項目選択 ◆ ③ ◆ 各設定項<br>目の操作<br>●「通常モード」では変更できません。                                    |  |
| オリジナルのモードを<br>作成したい<br>【オリジナルモード】                   | <ul> <li>●◆「設定」●●●音・表示設定画面で「マナー<br/>モード設定」●●●「オリジナルモード」●◎</li> <li>●設定項目選択●●●各設定項目の操作</li> </ul>                 |  |
| モードの設定を初期化<br>したい<br>[リセット]                         | <ul> <li>         ・         ・         設定         ・         ・         ・</li></ul>                                 |  |
| マナーモード設定中に<br>音声を出力するとき確<br>認画面を表示しない<br>[音声出力確認画面] | <ul> <li>●→「設定」→●→音・表示設定画面で「マナー<br/>モード設定」→●→「マナーモード」→◎→<br/>「音声出力確認画面」→●→「表示しない」→●</li> </ul>                   |  |

### オーナー情報

| オーナー情報をリセッ<br>トしたい<br><b>[オーナー情報リセット]</b>        | <ul> <li>●● ○□ ● ◎ ● 「オーナー情報リセット」 ● ●</li> <li>「はい」 ● ●</li> </ul>          |
|--------------------------------------------------|-----------------------------------------------------------------------------|
| オーナー情報送信時の<br>送信項目を設定したい<br>[オーナー情報送信設定]         | <ul> <li>●● ① ●●●「オーナー情報送信設定」●●</li> <li>● 項目選択●●(□/♥)●項目指定完了● ♡</li> </ul> |
| デュアルモード時に別<br>回線のオーナー情報を<br>確認したい<br>[Bへ切替/Aへ切替] | <ul> <li>●◆①***●●●「Bへ切替」/「Aへ切替」◆●</li> </ul>                                |

### 便利な機能

| 電池残量表示                                                                                                    | ダブルナンバー                                                                                                    |
|----------------------------------------------------------------------------------------------------|----------------------------------------------------------------------------------------------------|
| <ul> <li>電池残量表示を変更し</li> <li>たい</li> <li>[ミニ電池表示]</li> <li>●</li> <li>●<!--</th--><th><ul> <li>■ 全般</li> <li>モード名を変更したい</li> <li>[回線名/アイコン編集]</li> <li>● 「設定」 ● ● ○ 「本体・メモリカード」</li> <li>● 「ダブルナンバー設定」 ● ● 「回線名/ア<br/>イコン編集」 ● ● モード選択 ● ● 回線名入<br/>カ ● ● アイコン選択 ●</li> </ul></th></li></ul> | <ul> <li>■ 全般</li> <li>モード名を変更したい</li> <li>[回線名/アイコン編集]</li> <li>● 「設定」 ● ● ○ 「本体・メモリカード」</li> <li>● 「ダブルナンバー設定」 ● ● 「回線名/ア<br/>イコン編集」 ● ● モード選択 ● ● 回線名入<br/>カ ● ● アイコン選択 ●</li> </ul>                |
| ベールビュー                                                                                                    | ■Аモード/Bモード                                                                                                    |
| ベールビューの設定を<br>変更したい<br>[ベールビュー]<br>(ベールビュー]<br>◆ ● ◆ 下記の操作                                                                                                    | 未使用モードの着信を<br>マークで通知したい<br>【着信通知アイコン表示】<br>・「ダブルナンバー設定」・●・「着信通知ア<br>イコン表示」・●・「表示する」・●                                                                                                    |
| パターンを変更する<br>「パターン設定」 → ● ◆ パターン選択 ● ●<br>パターンの大きさを変更する<br>「倍率設定」 → ● ◆ 倍率選択または「アニメ」                                                                                                    | パケット接続時に確認     ●●「設定」●●●◇「本体・メモリカード」     ●●「「なブルナンバー設定」●●●「パケット接     続確認」●●●「「Off」●●     ●Bモード設定時に有効です。                                                                                                |
| <ul> <li>→ ●</li> </ul>                                                                                                    | ■デュアルモード                                                                                                    |
| パターンの色を変更する<br>「カラー設定」◆●◆色選択◆●<br>濃度を変更する                                                                                                    | 回線を特定して着信を<br>拒否したい         ●         「設定」         ●         「本体・メモリカード」           「ダブルナンバー設定」         ●         「回線別着信拒否]         ●         「回線別着信                                                    |
| 1濃度超正」 ●●濃度遅折 ●●<br>濃度2」または「濃度3」を選んだときは、●を押<br>す前に◎を押すと、正面から見たときの見ばえ(濃<br>度)を設定することができます。                                                                                                    | デュアルモード時の利用回線を設定したい       ●       「設定」●●       ○       「本・メモリカード」         「ダブルナンバー設定」●●       「利用回線設定」       ○       ○       ○       ○         【利用回線設定】       ●       ●       設定項目選択●●       ●       ○ |

2 基本操作